# SISTEMA INTEGRAL DE INFORMACION DEL BRAVO – MANUAL DEL USUARIO

**Objetivo.-** Este manual tiene como finalidad mostrar al usuario del Sistema Integral de Informacion Del Bravo el metodo de acceso y uso a la plataforma integral de informacion.

**Procedimiento.-** El usuario puede accesar a la plataforma del SII (Sistema Integral de Informacion) mediante dos metodos:

- 1. Puede accesar directamente usando la liga: <u>http://www.delbravoweb.com/sii/</u>
- Accesando a nuestro sitio WEB: <u>http://www.delbravo.com</u> y seleccionando la opcion de SISTEMA INTEGRAL DE INFORMACION en nuestra pagina principal como se muestra en la imagen 2.1

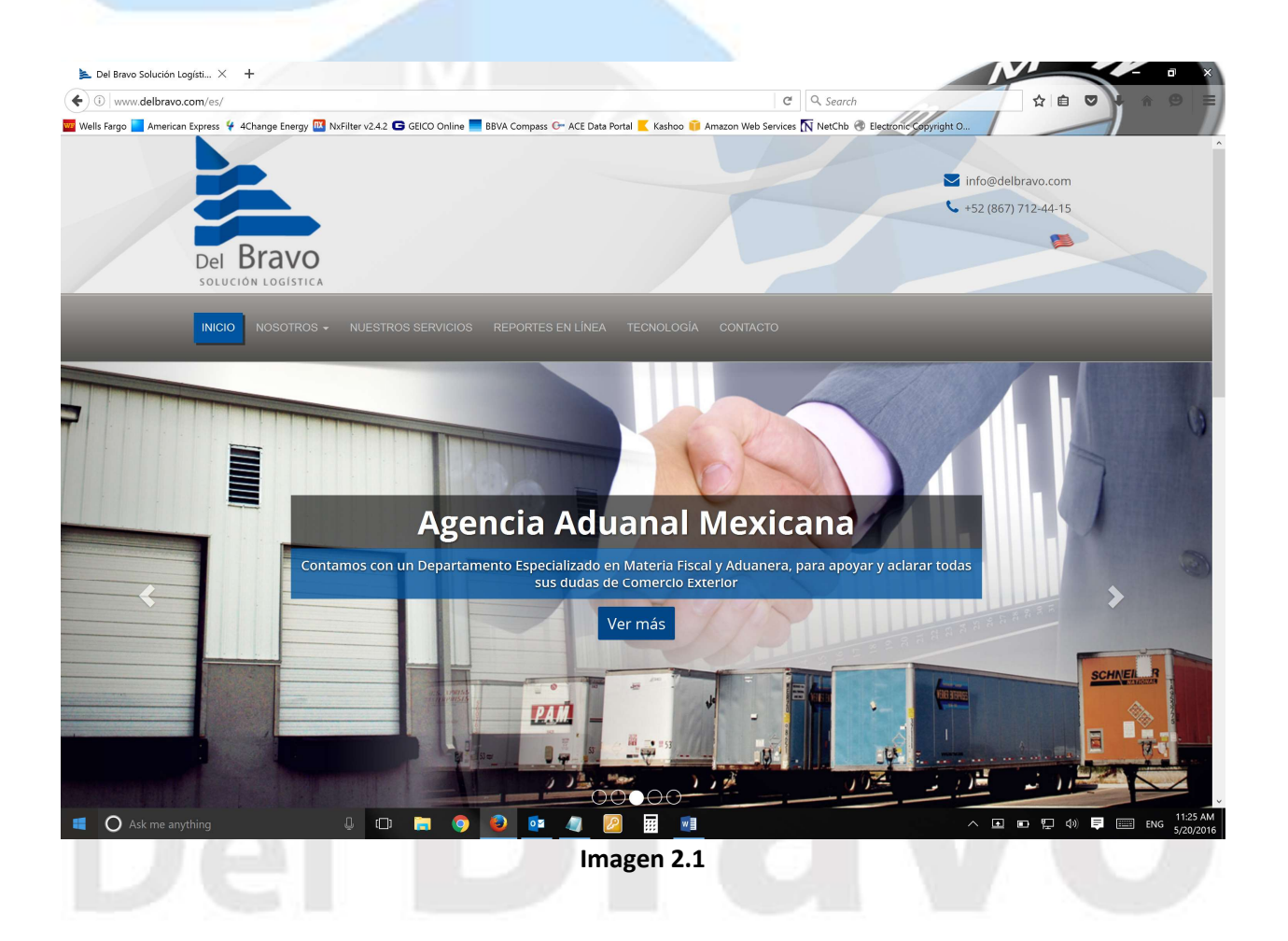

| Sistema Integral de Información 🛛 🗙 🔶 🕂                  |                                                                     |                             |                             |           |
|----------------------------------------------------------|---------------------------------------------------------------------|-----------------------------|-----------------------------|-----------|
| delbravoweb.com/sii/login.php                            | & ∀ C Q Search                                                      | +                           | 合合自 🖸 🔹                     |           |
| Wells Fargo 📃 AMEX Credit Card 👭 Amazon Card 🄊 Capital ( | One CC 🎻 MacMall 🦞 4change Energy 🔞 Time Warner Cable 🔟 TD Ameritra | ide 🕂 MySynchrony Ġ GEICO 🗌 | TxComptroller eSyste 🦉 Go G | E Capital |
|                                                          |                                                                     |                             |                             |           |
|                                                          | Sistema Integral de                                                 |                             |                             |           |
|                                                          | Información                                                         |                             |                             |           |
|                                                          |                                                                     |                             |                             |           |
|                                                          |                                                                     |                             |                             |           |
|                                                          |                                                                     |                             |                             |           |
|                                                          | Del Bravo                                                           |                             |                             |           |
|                                                          | Usuario                                                             |                             |                             |           |
|                                                          | Password                                                            |                             |                             |           |
|                                                          | Passwolu                                                            |                             |                             |           |
|                                                          | Cliente                                                             | ~                           |                             |           |
|                                                          |                                                                     |                             |                             |           |
|                                                          | Acceder                                                             |                             |                             |           |
|                                                          |                                                                     |                             |                             |           |
|                                                          |                                                                     |                             |                             |           |
|                                                          |                                                                     |                             |                             | 0.50      |

# Al accesar al SII, la interface web nos solicitara un usuario y password como se muestra en la imagen 2.2

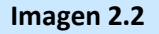

En el campo de usuario ud debera introducir el nombre de usuario que Del Bravo le asigno, y en el campo de Password debera introducir la clave secreta que Del Bravo le asigno. En la opcion de Cliente o Proveedor usted debera elegir si es un Cliente o un Proveedor accesando a nuestro sistema.

Una vez introducidos su nombre de usuario y contraseña, el sistema verificara su acceso a la interface y de ser valido su acceso, el sistema permitira el acceso al SII.

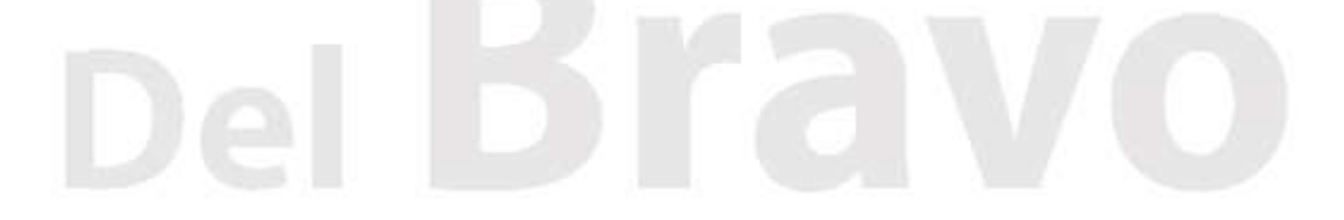

Al accesar exitosamente al SII lo primero que el sistema le mostrara es el Inventario Fisico de Mercancias de lo que en ese momento nuestro sistema registra bajo su Razon Social, como lo muestra la imagen 2.3

| antario en Bod | dega × +                                                                                                    |                                                                                                    |                                                                                                    |                                                                                                    |                    |                                                                                                    |                                                                                                    |                                                                                                    |            |   |
|----------------|----------------------------------------------------------------------------------------------------|----------------------------------------------------------------------------------------------------|----------------------------------------------------------------------------------------------------|----------------------------------------------------------------------------------------------------|--------------------|----------------------------------------------------------------------------------------------------|----------------------------------------------------------------------------------------------------|----------------------------------------------------------------------------------------------------|------------|---|
| 🕘 delbravowe   | veb.com/sii/admin/index.php                                                                                     |                                                                                                    |                                                                                                    | Ŕ                                                                                                    | > ∀ C Q Se         | arch                                                                                                    | * 俞 ☆                                                                                                    | ê 🛡 -                                                                                                    | J.         | 2 |
| ls Fargo 📘 A   | AMEX Credit Card 🕂 Amazon 🕯                                                                                     | Card 🍞 Capital Oi                                                                                                    | ne CC 🗹 MacMall                                                                                      | 4change Energy 🙋 Time Warner                                                                                                    | Cable 🔟 TD Ar      | meritrade 🕂 MySynchron                                                                                                    | y Ġ GEICO 🔅 TxComptro                                                                                                    | ller eSyste 🥚 Go                                                                                                    | GE Capital |   |
|                | Sistema Integral de                                                                                             | Información                                                                                                    | Bodega <del>+</del>                                                                                  | Pedimentos • Contabilidad •                                                                                                    | Salir              |                                                                                                    | CI                                                                                                    | RIOTEC S.A. DE                                                                                                    | C.V.       |   |
|                | Bodega I                                                                                                    | nventario                                                                                                    |                                                                                                    |                                                                                                    |                    |                                                                                                    |                                                                                                    |                                                                                                    |            |   |
|                |                                                                                                    |                                                                                                    |                                                                                                    |                                                                                                    |                    |                                                                                                    |                                                                                                    |                                                                                                    |            |   |
|                | Mostrar 10 🗸                                                                                                    | registros                                                                                                    |                                                                                                    |                                                                                                    |                    |                                                                                                    | Buscar:                                                                                                    |                                                                                                    |            |   |
|                | Mostrar 10 v I                                                                                                  | Fecha<br>Entrada                                                                                                    | Hora<br>Entrada                                                                                      | Proveedor                                                                                                    | Caja               | Bultos Peso                                                                                                    | Buscar:<br>Pedimento                                                                                                    | Remesa 🔺                                                                                                    |            |   |
|                | Mostrar 10 v n<br>Referencia                                                                                    | Fecha<br>Entrada                                                                                                    | Hora<br>Entrada<br>10:12:28 AM                                                                       | Proveedor<br>GUARDIAN INDUSTRIES<br>CORP.                                                                                                    | <b>Caja</b><br>919 | Bultos         Peso           11         39701.26                                                                                                    | Buscar:         Pedimento           04         800-3483-5907750                                                                                           | Remesa A                                                                                                    |            |   |
|                | Mostrar 10 v r<br>Referencia<br>BF-1510983<br>© BF-1511003                                                      | Fecha<br>Entrada<br>29/07/2015<br>29/07/2015                                                                                                    | Hora<br>Entrada<br>10:12:28 AM<br>2:49:26 PM                                                         | Proveedor           GUARDIAN INDUSTRIES<br>CORP.           BACKER EHP, INC                                                                                      | <b>Caja</b><br>919 | Builtos         Peso           11         39701.26           3         54.0000                                                                                                    | Buscar:<br>Pedimento<br>04 800-3483-5907750<br>-                                                                                                    | Remesa A<br>Ped. Norm.                                                                                                    |            |   |
|                | Mostrar 10 v r<br>Referencia<br>BF-1510983<br>BF-1511003<br>© BF-1511005                                        | registros<br>Fecha<br>Entrada<br>29/07/2015<br>29/07/2015<br>29/07/2015                                                                               | Hora<br>Entrada<br>10:12:28 AM<br>2:49:26 PM<br>2:56:30 PM                                           | Proveedor       GUARDIAN INDUSTRIES<br>CORP.       BACKER EHP, INC       BACKER EHP, INC                                                                        | <b>Caja</b><br>919 | Bultos         Peso           11         39701.26           3         54.0000           4         72.0000                                                                                       | Buscar:<br>Pedimento<br>04 800-3483-5907750<br>-<br>-<br>-                                                                                                | Ped. Norm.                                                                                                    |            |   |
|                | Mostrar 10 v r<br>Referencia<br>BF-1510983<br>BF-1511003<br>BF-1511005<br>BF-1501950                            | registros<br>Fecha<br>Entrada<br>29/07/2015<br>29/07/2015<br>29/07/2015                                                                               | Hora<br>Entrada<br>10:12:28 AM<br>2:49:26 PM<br>2:56:30 PM<br>1:46:17 PM                             | Proveedor       GUARDIAN INDUSTRIES<br>CORP.       BACKER EHP, INC       BACKER EHP, INC       ADVANTAGE<br>ENGINEERING INC.                                    | <b>Caja</b><br>919 | Bultos         Peso           11         39701.26           3         54.0000           4         72.0000           2         102.0000                                                          | Buscar:         Pedimento           04         800-3483-5907750           -         -           -         -           -         -           -         -   | Remesa *           Ped. Norm.           -           -           -           -           -                                                                                                    |            |   |
|                | Mostrar 10 v r<br>Referencia<br>BF-1510983<br>BF-1511003<br>BF-1511005<br>BF-1501950<br>BF-1508506              | registros<br>Fecha<br>Entrada<br>29/07/2015<br>29/07/2015<br>29/07/2015<br>06/02/2015<br>03/06/2015                                                   | Hora<br>Entrada<br>10:12:28 AM<br>2:49:26 PM<br>2:56:30 PM<br>1:46:17 PM<br>4:13:32 PM               | Proveedor<br>GUARDIAN INDUSTRIES<br>CORP.<br>BACKER EHP, INC<br>BACKER EHP, INC<br>ADVANTAGE<br>ENGINEERING INC.<br>ROBERTSHAW                                  | <b>Caja</b><br>919 | Bultos         Peso           11         39701.26           3         54.0000           4         72.0000           2         102.0000           7         6479.042                             | Buscar:           Pedimento           04         800-3483-5907750           -         -           -         -           5         -                       | Remesa *           Ped. Norm.           -           -           -           -           -           -           -           -           -           -           -           -                                                                                     |            |   |
|                | Mostrar 10 v r<br>Referencia<br>BF-1510983<br>BF-1511003<br>BF-1511005<br>BF-1501950<br>BF-1508506<br>BF-150126 | Fecha           Entrada           29/07/2015           29/07/2015           29/07/2015           06/02/2015           03/06/2015           08/07/2015 | Hora<br>Entrada<br>10:12:28 AM<br>2:49:26 PM<br>2:56:30 PM<br>1:46:17 PM<br>4:13:32 PM<br>2:41:12 PM | Proveedor<br>GUARDIAN INDUSTRIES<br>CORP.<br>BACKER EHP, INC<br>BACKER EHP, INC<br>BACKER EHP, INC<br>ADVANTAGE<br>ENGINEERING INC.<br>ROBERTSHAW<br>ROBERTSHAW | 919                | Buitos         Peso           11         39701.26           3         54.0000           4         72.0000           2         102.0000           7         6479.042           4         140.009 | Buscar:           Pedimento           04         800-3483-5907750           -         -           -         -           5         -           4         - | Remesa *           Ped. Norm.           -           -           -           -           -           -           -           -           -           -           -           -           -           -           -           -           -           -           - |            |   |

Imagen 2.3

En la Imagen 2.4 usted podra identificar las secciones en detalle de la interfaz grafica del SII

Del Bravo

|                 |                                                                                                    |                                                                                                    |                                                                                                    | Menu Principal                                                                                                    | 0.                 |                                         |                                                                                        |                                        |                                       |              |
|-----------------|----------------------------------------------------------------------------------------------------|----------------------------------------------------------------------------------------------------|----------------------------------------------------------------------------------------------------|----------------------------------------------------------------------------------------------------|--------------------|-----------------------------------------|----------------------------------------------------------------------------------------|----------------------------------------|---------------------------------------|--------------|
| Eile Edit Yiew  | History Bookmarks Iools Hel                                                                                                    | lp                                                                                                    |                                                                                                    | / \                                                                                                    |                    |                                         |                                                                                        |                                        | 1                                     | M 🕫 💌        |
| Inventario en B | odega X +                                                                                                    |                                                                                                    |                                                                                                    |                                                                                                    |                    |                                         |                                                                                        |                                        |                                       |              |
| 😸 🗟 delbravo    | web.com/sii/admin/index.php                                                                                                    |                                                                                                    |                                                                                                    |                                                                                                    | - C Q              | Search                                  |                                                                                        | 本 俞 ☆ 1                                | 00.                                   |              |
| 🖬 Wells Fargo 📘 | AMEX Credit Card                                                                                                    | Card 🍞 Capital Or                                                                                                 | ne CC 💥 MacMall 💡                                                                                    | Achange Energy 🦉 Time Warner                                                                                                    | Cebic 🔝 TD         | Ameritrade 🍈                            | MySynchicary                                                                           | GBCO TaComptrolis                      | er eSyste 🦳 Go G                      | iE Capital   |
|                 | Sistema Integral de I                                                                                                    | Información                                                                                                    | Bodega+ P                                                                                            | edimentos - Contabilidad -                                                                                                    | Salir              |                                         |                                                                                        | CR                                     | IOTEC S.A. DE C                       | . <b>v</b> . |
|                 |                                                                                                    |                                                                                                    | Modulo A                                                                                             | Actual                                                                                                    |                    |                                         | Razon                                                                                  | Social 🦯                               |                                       |              |
|                 | Bodega                                                                                                    | nventario 🔺                                                                                                    |                                                                                                    |                                                                                                    |                    |                                         |                                                                                        | C                                      | ampo de                               | Busquedas    |
|                 |                                                                                                    |                                                                                                    |                                                                                                    |                                                                                                    |                    |                                         |                                                                                        |                                        |                                       |              |
|                 | Mostrar 10 v r                                                                                                    | registros                                                                                                    |                                                                                                    |                                                                                                    |                    |                                         | Bu                                                                                     | iscar:                                 | -                                     |              |
|                 | Mostrar 10 💌 r<br>Referencia                                                                                                   | registros<br>Fecha<br>Entrada                                                                                     | Hora<br>Entrada                                                                                      | Proveedor                                                                                                    | Caja               | Bultos d                                | Peso                                                                                   | Pedimento                              | Remesa *                              |              |
|                 | Mostrar 10 v r<br>Referencia<br>BF-1510983                                                                                     | Pecha<br>Fecha<br>Entrada                                                                                         | Hora<br>Entrada<br>10:12:28 AM                                                                       | Proveedor<br>GUARDIAN INDUSTRIES<br>CORP.                                                                                                    | <b>Caja</b><br>919 | Bultos (                                | Bt<br>Peso 39701.2604                                                                  | Pedimento                              | Remesa *<br>Ped. Norm.                |              |
|                 | Mostrar 10 v r<br>Referencia<br>Ø BF-1510983<br>Ø BF-1511003                                                                   | registros<br>Fecha<br>Entrada<br>29/07/2015                                                                       | Hora<br>Entrada<br>10:12:28 AM<br>2:49:26 PM                                                         | Proveedor<br>GUARDIAN INDUSTRIES<br>CORP.<br>BACKER EHP, INC                                                                                                   | <b>Caja</b><br>919 | Bultos :<br>11<br>3                     | Peso 39701.2604<br>54.0000                                                             | Pedimento 000-3483-5907750             | Remesa *<br>Ped. Norm.                |              |
|                 | Mostrar 10 v r<br>Referencia<br>BF-1510983<br>BF-1511003<br>BF-1511005                                                         | Pecha<br>Fecha<br>Entrada<br>29/07/2015<br>29/07/2015<br>29/07/2015                                               | Hora<br>Entrada<br>10.12.28 AM<br>2.49.26 PM<br>2.56.30 PM                                           | Proveedor<br>GUARDIAN INDUSTRIES<br>CORP.<br>BACKER EHP, INC<br>BACKER EHP, INC                                                                                | <b>Caja</b><br>919 | Buttos :<br>11<br>3<br>4                | Ba<br>Peso 9<br>39701.2604<br>54.0000<br>72.0000                                       | Pedimento 000-3483-5907750             | Remesa *<br>Ped. Norm.                |              |
|                 | Mostrar 10 v r<br>Referencia<br>BF-1511003<br>BF-1511005<br>BF-1511005<br>BF-1501950                                           | registros<br>Fecha<br>Entrada<br>29/07/2015<br>29/07/2015<br>29/07/2015<br>06/02/2015                             | Hora<br>Entrada<br>10:12:28 AM<br>2:49:26 PM<br>2:56:30 PM<br>1:46:17 PM                             | Proveedor<br>GUARDIAN INDUSTRIES<br>CORP.<br>BACKER EHP, INC<br>BACKER EHP, INC<br>BACKER EHP, INC<br>BACKER EHP, INC                                          | 919                | Buttos :<br>11<br>3<br>4<br>2           | Peso 39701.2604<br>54.0000<br>72.0000                                                  | Pedimento  Pedimento  000-3483-5907750 | Remesa *<br>Ped. Norm.<br>-           |              |
|                 | Mostrar 10 v r<br>Referencia<br>BF-1510083<br>BF-1511003<br>BF-1511005<br>BF-1501950<br>BF-1508506                             | registros<br>Fecha<br>Entrada<br>29/07/2015<br>29/07/2015<br>29/07/2015<br>06/02/2015<br>03/06/2015               | Hora<br>Entrada<br>10.12.28 AM<br>2.49.26 PM<br>2.56.30 PM<br>1.46.17 PM<br>4.13.32 PM               | Proveedor<br>GUARDIAN INDUSTRIES<br>CORP.<br>BACKER EHP, INC<br>BACKER EHP, INC<br>ADVANTAGE<br>ENGINEERING INC.<br>ROBERTSHAW                                 | <b>Caja</b>        | Buttos -<br>11<br>3<br>4<br>2<br>7      | Peso 2<br>39701.2604<br>54.0000<br>72.0000<br>102.0000<br>6479.0425                    | Pedimento  Pedimento  B00-3483-5907750 | Remesa *<br>Ped. Norm.<br>-<br>-      |              |
|                 | Mostrar 10 v r<br>Referencia<br>BF-1510983<br>BF-1511003<br>BF-1511005<br>BF-1501950<br>BF-1508506<br>BF-1508506<br>BF-1508206 | registros<br>Fecha<br>Entrada<br>29/07/2015<br>29/07/2015<br>29/07/2015<br>06/02/2015<br>03/06/2015<br>08/07/2015 | Hora<br>Entrada<br>10.12.28 AM<br>2.49.26 PM<br>2.56.30 PM<br>1.46.17 PM<br>4.13.32 PM<br>2.41.12 PM | Proveedor<br>GUARDIAN INDUSTRIES<br>CORP<br>BACKER EHP, INC<br>BACKER EHP, INC<br>BACKER EHP, INC<br>ADWAITAGE<br>ENGINEERING INC.<br>ROBERTSHAW<br>ROBERTSHAW | 919                | Buttos .<br>11<br>3<br>4<br>2<br>7<br>4 | B4<br>Peso 1<br>39701.2604<br>54.0000<br>72.0000<br>102.0000<br>6479.0425<br>1440.0094 | Pedimento  Pedimento  000-3483-5907750 | Remesa *<br>Ped. Norm.<br>-<br>-<br>- |              |

Imagen 2.4

En la Imagen 2.5 (abajo) se muestra como al oprimir el boton verde al lado izquierdo de cualquier referencia, el cual se torna rojo al hacer click en el, este nos da acceso a información mas detallada de cualquier referencia o embarque.

| Ils Fargo | √sii/admin/index.php<br>Credit Card → PAmazon Card 🍞 Capital One CC 💉 Mac | Mall 🦞 4change Energy 🔞 1 | rime Warner Cable | C Search | de 🕂 MySynchron | G GEICO TX | Comptroller eSyste | Go GE Capital | a |
|-----------|---------------------------------------------------------------------------|---------------------------|-------------------|----------|-----------------|------------|--------------------|---------------|---|
|           | Dedage                                                                    |                           |                   |          |                 |            |                    |               |   |
|           | Bodega Inventario                                                         |                           |                   |          |                 |            |                    |               |   |
|           | Mostrar 10 v registros                                                    |                           |                   |          |                 | Buscar:    |                    |               |   |
|           | Referencia Fecha Hora<br>Entrada Entrada                                  | Proveedor 🕴 Ca            | ja Bultos         | Peso     | Pedimento       | Remesa 🔺   | #Cruce/Remisión    |               |   |
|           | BF-1506880 01/05/2015 3:12:16<br>PM                                       | MOUNTZ, INC.              | 1                 | 6.0000   | -               | -          |                    |               |   |
|           | Linea Entrego: UPS                                                        |                           |                   |          |                 |            |                    |               |   |
|           | Caja Salida:                                                              |                           |                   |          |                 |            |                    |               |   |
|           | Fecha aprobación:                                                         |                           |                   |          |                 |            |                    |               |   |
|           | Tipo Pedimento:                                                           |                           |                   |          |                 |            |                    |               |   |
|           | Fotos: 1                                                                  |                           |                   |          |                 |            |                    |               |   |
|           | Documentación: Ver                                                        |                           |                   |          |                 |            |                    |               |   |
|           | Item #:                                                                   |                           |                   |          |                 |            |                    |               |   |
|           | Guia: 1Z3392870366128090 Trac                                             | ĸ                         |                   |          |                 |            |                    |               |   |
|           | Fotos Salida:                                                             |                           |                   |          |                 |            |                    |               |   |

Imagen 2.5

En el detalle de información de cada embarque o referencia podemos ver que Linea Transportista entrego dicho embarque, tenemos acceso a las fotos de llegada del embarque, asi como tambien a la documentación digitalizada que acompaña a cada embarque, solo es necesario dar click en el numero de la foto o en la liga de la documentacion que dice: "Ver" para accesar a dichos documentos. El campo de guia nos proporciona la guia con la que llego dicho embarque y el boton TRACK nos da la facilidad de consultar el historial o tracking de esa guia en particular sin tener que salir del SII, nosotros hacemos la conexion directa a cualquier linea transportista basados en la guia como lo muesta la imagen 2.6

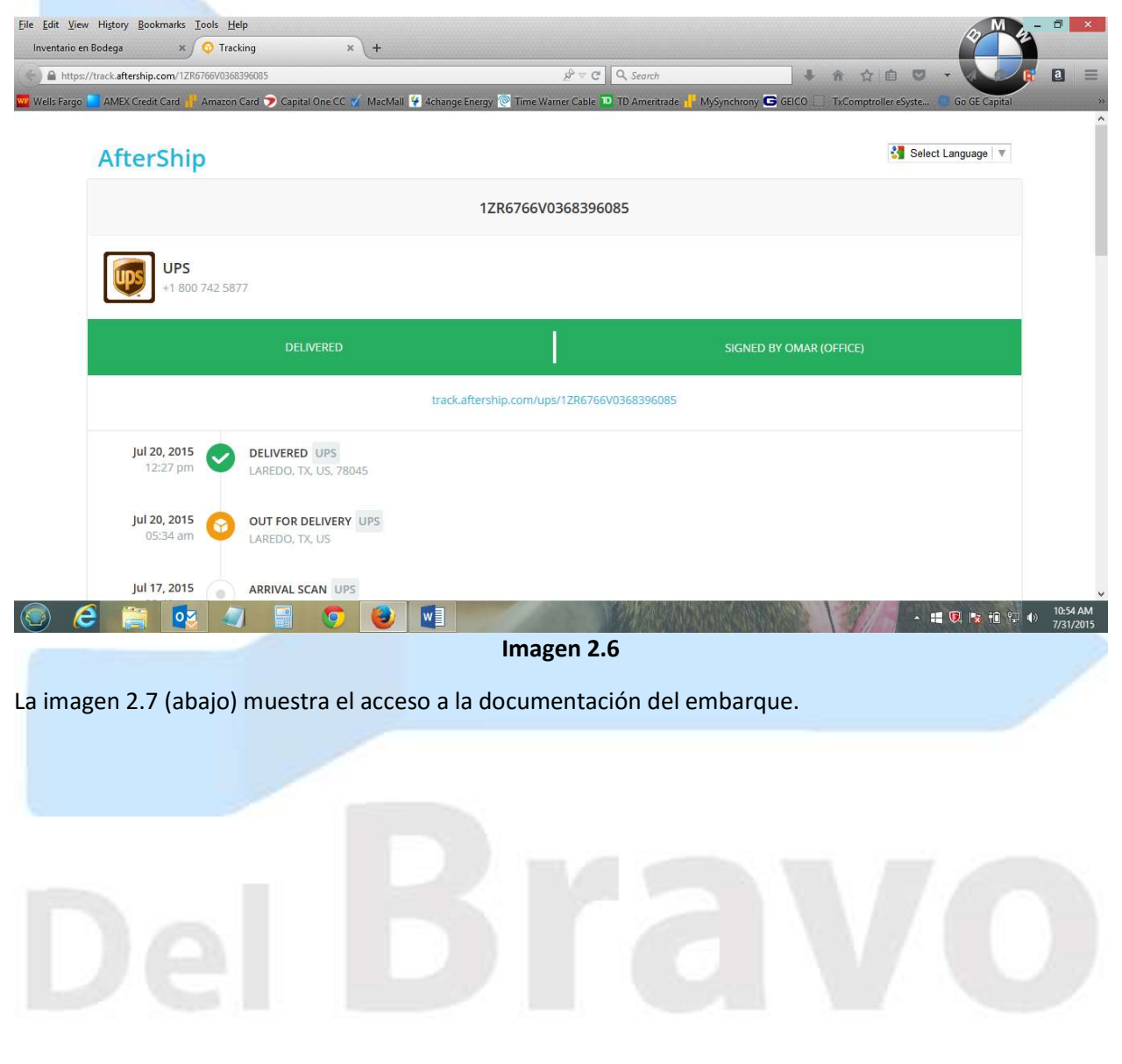

| Tie Fdit View Window Help                                                                                                    | BF-1510555-1.pdf - Adobe Reader                                                       | - 🗇 🗙<br>Close                                                                                                    |
|----------------------------------------------------------------------------------------------------|---------------------------------------------------------------------------------------|----------------------------------------------------------------------------------------------------|
| Copen   🛃 🔁 🖓 🖓 💾 🖨 🖂   ⊕ € 1 / 5                                                                                                    | 9 😑 🕀 🔢 🔛 👂 🕼 🛃                                                                       | Tools Fill & Sign Comment                                                                                                    |
| FORMAT                                                                                                    | TO DE REGISTRO DE ENTRADAS EN BODEGA<br>DEL BRAVO FORWARDING, INC.                    | Sign in     Export PDF     Adobe ExportPDF     Convert PDF files to Word or Exc     Online.     Select PDF File:                                                                                                    |
| REFERENCIA:         BF-1510555           No. DE PEDIDO:         1137837           FECHA:         07/20/2015           CLIENTE:         CRIOTEC S.A. DE C.V.                                                                                                    | Del B<br>VIRTUAL: <u>NO</u><br>INBOND: <u>NO</u><br>HORA DE ARRIBO: <u>1:29:08 PM</u> | BF-1510555-1.pdf  1 file / 877 KB Convert To: Microsoft Word (".doc.) Recognize Text in English(U.S.) Change Convert                                                                                                    |
| PROVEEDOR:       SLAUGHTER         TIPO DE EMBARQUE:       PAQUETERIA         BILL OF LADING:       1ZR6766V0368396085         GUIA:                                                                                                    | MANIOBRAS<br>N<br>LLEGO FAC<br>SI<br>DESCARGA INN<br>NO                               | For the second second secon |
| <ul> <li>C (a) </li> <li>C (a) </li> <li>C (a)</li></ul> | Imagen 2.7                                                                            | - ::: 🕄 🔯 管 (1) 12:53 PM<br>7/31/2015                                                                                                    |

# La imagen 2.8 (abajo) muestra el acceso a la(s) fotografia(s) del embarque.

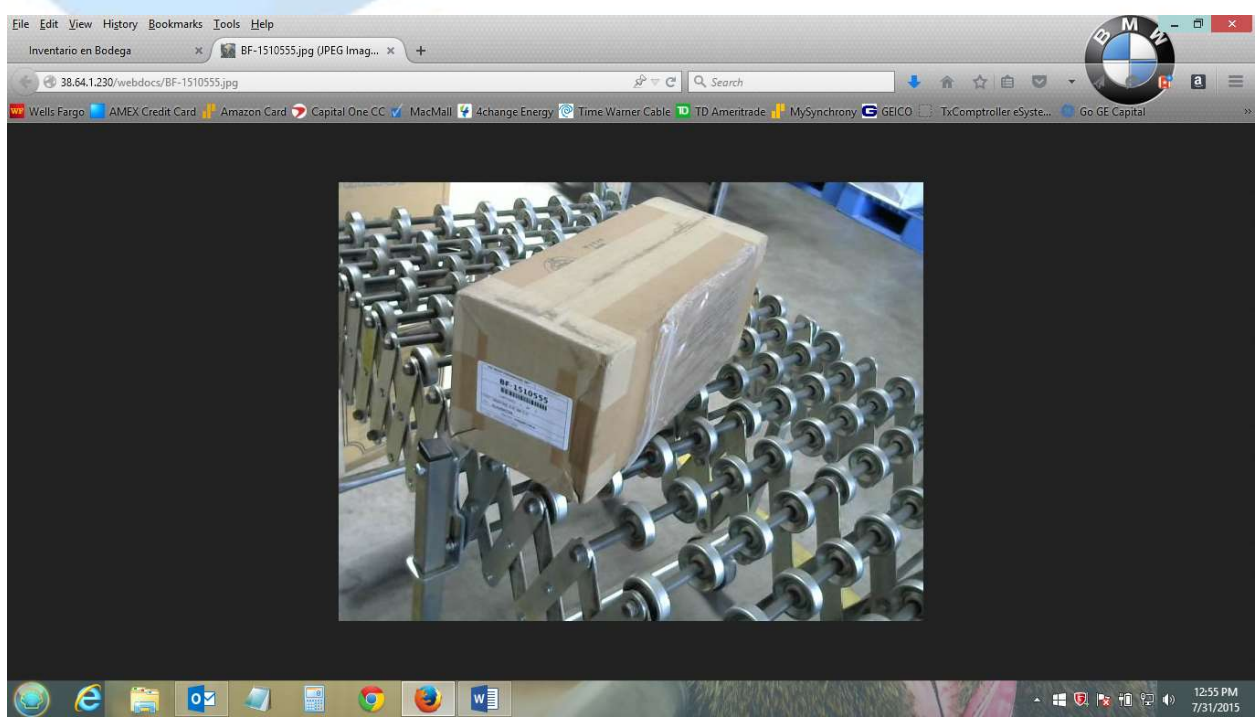

Imagen 2.8

La interface del SII muestra por default de 10 en 10 registros en pantalla, sin embargo el usuario tiene la opcion de visualizar de 25,50 y 100 registros a la vez segun lo requiera. Abajo la Imagen 2.9 muestra la opcion para cambiar el numero de registros a visualizar.

| delbravov   | veb.com/sil/admin/index.php                                                                                                    |                                                                                                    |                                                                                                    | A                                                                                                    | C Q S        | earch .                                          |                                                                         | - 育 合                                                                          |                                                                                                    |            |
|-------------|----------------------------------------------------------------------------------------------------|----------------------------------------------------------------------------------------------------|----------------------------------------------------------------------------------------------------|----------------------------------------------------------------------------------------------------|--------------|--------------------------------------------------|-------------------------------------------------------------------------|--------------------------------------------------------------------------------|----------------------------------------------------------------------------------------------------|------------|
| Volts Eargo | AMEX Credit Card                                                                                                    | Card 🍞 Capital Or                                                                                   | e CC 💋 MacMail                                                                                      | 🖌 Achange Energy 🧽 Time Warner (                                                                                                    | Cable 🔁 TD A | meritrade 👭                                      | MySynchrony G                                                           | GEICO TaComptroli                                                              | ereSyste 🕒 Go                                                                                                    | GE Capital |
|             | Sistema Integral de                                                                                                    | Información                                                                                         | Bodega + F                                                                                          | Pedimentos + Contabilidad +                                                                                                    | Salır        |                                                  |                                                                         | CR                                                                             | NOTEC S.A. DE                                                                                                    | c.v.       |
|             |                                                                                                    |                                                                                                    |                                                                                                    |                                                                                                    |              |                                                  |                                                                         |                                                                                |                                                                                                    |            |
|             |                                                                                                    |                                                                                                    |                                                                                                    |                                                                                                    |              |                                                  |                                                                         |                                                                                |                                                                                                    |            |
|             |                                                                                                    |                                                                                                    |                                                                                                    |                                                                                                    |              |                                                  |                                                                         |                                                                                |                                                                                                    |            |
|             | Dedeas                                                                                                    |                                                                                                    |                                                                                                    |                                                                                                    |              |                                                  |                                                                         |                                                                                |                                                                                                    |            |
|             | bodega                                                                                                    | Inventario                                                                                          |                                                                                                    | <ul> <li>Selección de l</li> </ul>                                                                                                    | Registr      | os a v                                           | isualiza                                                                | r                                                                              |                                                                                                    |            |
|             |                                                                                                    |                                                                                                    |                                                                                                    | Serveren de l                                                                                                    | ine Bioti    | 00.0                                             | Junita                                                                  | 80 (A)                                                                         |                                                                                                    |            |
|             |                                                                                                    |                                                                                                    |                                                                                                    |                                                                                                    |              |                                                  |                                                                         |                                                                                |                                                                                                    |            |
|             | Masters 10 H                                                                                                    | an allestana a                                                                                      |                                                                                                    |                                                                                                    |              |                                                  | -                                                                       |                                                                                |                                                                                                    |            |
|             | Mostrar 10 🗸                                                                                                    | registros                                                                                           |                                                                                                    |                                                                                                    |              |                                                  | Bi                                                                      | uscar:                                                                         |                                                                                                    |            |
|             | Mostrar 10 v                                                                                                    | registros                                                                                           |                                                                                                    |                                                                                                    |              |                                                  | BA                                                                      | uscar:                                                                         |                                                                                                    |            |
|             | Mostrar 10 ¥<br>10<br>25<br>Refer 50                                                                                                    | registros<br>Fecha                                                                                  | Hora                                                                                                | Proveedor                                                                                                    | Caja         | Bultos                                           | Peso                                                                    | Pedimento                                                                      | Remesa *                                                                                                    |            |
|             | Mostrar 10 ¥<br>10<br>25<br>Refer<br>50<br>100                                                                                                    | registros<br>Fecha<br>Entrada                                                                       | Hora<br>Entrada                                                                                     | Proveedor                                                                                                    | Caja         | Bultos                                           | Peso i                                                                  | Pedimento                                                                      | Remesa *                                                                                                    |            |
|             | Mostrar 10 ¥<br>10<br>25<br>Refer 50<br>100                                                                                                    | Fecha<br>Entrada                                                                                    | Hora<br>Entrada                                                                                     | Proveedor                                                                                                    | Caja         | Buitos                                           | Peso I                                                                  | Pedimento                                                                      | Remesa *                                                                                                    |            |
|             | Mostrar 10 V<br>25<br>Refer 50<br>100                                                                                                    | registros<br>Fecha<br>Entrada                                                                       | Hora<br>Entrada                                                                                     | COMPONENT HARDWARE                                                                                                    | Caja         | Buitos i                                         | Peso 1                                                                  | Pedimento (<br>800-3483-5907826                                                | Remesa *                                                                                                    |            |
|             | Mostrar 10 ¥<br>10<br>Refer 50<br>100                                                                                                    | registros<br>Fecha<br>Entrada<br>30/07/2015                                                         | Hora<br>Entrada<br>5:40:30 PM                                                                       | COMPONENT HARDWARE<br>GROUP, INC.                                                                                                    | Caja         | Buitos i                                         | Peso 1                                                                  | Pedimento (<br>800-3483-5907826                                                | Remesa *<br>Ped. Norm.                                                                                                    |            |
|             | Mostrar 10 v<br>10<br>Refer 50<br>100<br>BF-1544404<br>BF-1506850                                                                                                    | registros<br>Fecha<br>Entrada<br>30/07/2015                                                         | Hora<br>Entrada<br>5:40:30 PM                                                                       | Proveedor<br>COMPONENT HARDWARE<br>GROUP, INC.                                                                                                    | i Caja       | Buitos                                           | Peso 1<br>1.0000                                                        | Pedimento 800-3483-5907826                                                     | Remesa *<br>Ped. Norm.                                                                                                    |            |
|             | Mostrar 10 v<br>25<br>Refer: 50<br>100<br>BF-1506850                                                                                                    | registros<br>Fecha<br>Entrada<br>30/07/2015<br>01/05/2015                                           | Hora<br>Entrada<br>5:40:30 PM<br>3:12:16 PM                                                         | Proveedor<br>COMPONENT HARDWARE<br>GROUP, INC.<br>MOUNTZ, INC.                                                                                                    | Caja         | Buitos (                                         | Peso 1<br>1.0000<br>6.0000                                              | Pedimento 0<br>800-3483-5907826                                                | Remesa *<br>Ped. Norm.                                                                                                    |            |
|             | Mostrar 10 v<br>10<br>25<br>Refer, 50<br>100<br>BF-1514101<br>0 BF-1506880<br>0 BF-1510126                                                                                                    | registros<br>Fecha<br>Entrada<br>30/07/2015<br>01/05/2015<br>08/07/2015                             | Hora<br>Entrada<br>5:40:30 PM<br>3:12:16 PM<br>2:41:12 PM                                           | Proveedor<br>COMPONENT HARDWARE<br>GROUP, INC.<br>MOUNTZ, INC.<br>ROBERTSHAW                                                                                      | Caja i       | Buitos i<br>1<br>1                               | Peso 1<br>1.0000<br>6.0000<br>1440.0094                                 | Pedimento (<br>800-3483-5907826                                                | Remesa * Ped. Norm                                                                                                    |            |
|             | Mostrar 10 v<br>25<br>Refer, 50<br>100<br>BF-1506880<br>0 BF-1506880<br>0 BF-1510126                                                                                                    | registros<br>Fecha<br>Entrada<br>30/07/2015<br>01/05/2015<br>08/07/2015                             | Hora<br>Entrada<br>5:40:30 PM<br>3:12:16 PM<br>2:41:12 PM                                           | Proveedor<br>COMPONENT HARDWARE<br>GROUP, INC.<br>MOUNTZ, INC.<br>ROBERTSHAW                                                                                      | Caja i       | Buitos i<br>1<br>1<br>4                          | Peso 1<br>1.0000<br>6.0000<br>1440.0094                                 | Pedimento  000-3483-5907826                                                    | Remesa *<br>Ped. Norm.<br>-                                                                                                    |            |
|             | Mostrar 10 v<br>10<br>25<br>Refer 50<br>100<br>BF-1506880<br>BF-1506880<br>BF-1510126<br>BF-1510555                                                                                                    | registros<br>Fecha<br>Entrada<br>30/07/2015<br>01/05/2015<br>08/07/2015<br>20/07/2015               | Hora<br>Entrada<br>5.40.30 PM<br>3.12.16 PM<br>2.41.12 PM<br>1.29.08 PM                             | Proveedor<br>COMPONENT HARDWARE<br>GROUP, INC.<br>MOUNTZ, INC.<br>ROBERTSHAW<br>SLAUGHTER                                                                         | i Caja i     | Buitos ()<br>1<br>1<br>4<br>1                    | Peso 1<br>1.0000<br>6.0000<br>1440.0094<br>6.0000                       | Pedimento 0<br>800-3483-5907826<br>-                                           | Remesa *<br>Ped. Norm.<br>-                                                                                                    |            |
|             | Mostrar 10 v<br>10<br>25<br>86 - 15<br>80 - 15<br>80 - 15<br>80 - 15<br>10<br>80 - 15<br>10<br>80 - 15<br>10<br>80 - 15<br>10<br>5<br>80 - 15<br>10<br>5<br>80 - 15<br>10<br>5<br>80 - 15<br>10<br>10<br>10<br>10<br>10<br>10<br>10<br>10<br>10<br>10<br>10<br>10<br>10 | registros<br>Fecha<br>Entrada<br>30/07/2015<br>01/05/2015<br>08/07/2015<br>20/07/2015               | Hora<br>Entrada<br>5:40:30 PM<br>3:12:16 PM<br>2:41:12 PM<br>1:29:08 PM                             | Proveedor<br>COMPONENT HARDWARE<br>GROUP, INC.<br>MOUNTZ, INC.<br>ROBERTSHAW<br>SLAUGHTER<br>BACKED END INC.                                                      | i Caja i     | Builtos ()<br>1<br>4<br>1                        | Peso 1<br>1.0000<br>6.0000<br>1440.0094<br>6.0000                       | Pedimento ()<br>800-3483-5907826<br>-<br>-                                     | Remesa *<br>Ped. Norm.<br>-<br>-                                                                                                    |            |
|             | Mostrar 10 v<br>10 v<br>25<br>Refer, 50<br>0 BF-1506880<br>0 BF-1510126<br>0 BF-1510555<br>0 BF-1511015                                                                                                    | registros<br>Fecha<br>Entrada<br>30/07/2015<br>08/07/2015<br>20/07/2015<br>29/07/2015               | Hora<br>Entrada<br>5:40:30 PM<br>3:12:16 PM<br>2:41:12 PM<br>1:29:08 PM<br>4:12:23 PM               | Proveedor<br>COMPONENT HARDWARE<br>GROUP, INC.<br>MOUINTZ, INC.<br>ROBERTSHAW<br>SLAUGHTER<br>BACKER EHP, INC                                                     | Caja         | Buitos  <br>1<br>4<br>1<br>1                     | Peso 1<br>1.0000<br>6.0000<br>1440.0094<br>6.0000<br>2.0000             | Pedimento  Pedimento  800-3483-5907828                                         | Remesa *<br>Ped. Norm.<br>-<br>-<br>-                                                                                                    |            |
|             | Mostrar 10 v<br>25<br>Refer 50<br>100<br>BF-1506880<br>© BF-1510126<br>© BF-1510126<br>© BF-1510155                                                                                                    | registros<br>Fecha<br>Entrada<br>30/07/2015<br>01/05/2015<br>08/07/2015<br>20/07/2015               | Hora<br>Entrada<br>5.40.30 PM<br>3.12.16 PM<br>2.41.12 PM<br>1.29.08 PM<br>4.12.23 PM               | Proveedor<br>COMPONENT HARDWARE<br>GROUP, INC.<br>MOUNTZ, INC.<br>ROBERTSHAW<br>SLAUGHTER<br>BACKER EHP, INC<br>ADVANTAGE ENGINEERING                             | Caja (       | Buitos I<br>1<br>1<br>4<br>1<br>1                | Peso 1<br>1.0000<br>6.0000<br>1440.0094<br>6.0000<br>2.0000             | Pedimento   Pedimento  000-3483-5907826                                        | Remesa *<br>Ped. Norm.<br>-<br>-<br>-                                                                                                    |            |
|             | Mostrar 10 v<br>25<br>80<br>80<br>80<br>80<br>80<br>80<br>80<br>100<br>100                                                                                                    | registros<br>Fecha<br>Entrada<br>30/07/2015<br>08/07/2015<br>20/07/2015<br>29/07/2015<br>06/02/2015 | Hora<br>Entrada<br>5:40:30 PM<br>3:12:16 PM<br>2:41:12 PM<br>1:29:06 PM<br>4:12:23 PM<br>1:46:17 PM | Proveedor<br>COMPONENT HARDWARE<br>GROUP, INC.<br>MOUNTZ, INC.<br>ROBERTSHAW<br>SLAUGHTER<br>BACKER EHP, INC<br>ADVANTAGE ENGINEERING<br>RIC                      | Caja i       | Buitos :<br>1<br>1<br>4<br>1<br>1<br>1<br>1<br>2 | Peso 1<br>1.0000<br>6.0000<br>1440.0094<br>6.0000<br>2.0000<br>102.0000 | Pedimento   Pedimento  000-3483-5907826  -  -  -  -  -  -  -  -  -  -  -  -  - | Remesa *           Ped. Norm.           -           -           -           -           -           -           -           -           - |            |
|             | Mostrar 10 v<br>10 v<br>25<br>86 F 50<br>0 BF 1544101<br>0 BF 1506880<br>0 BF 1510126<br>0 BF 1510555<br>0 BF 151055<br>0 BF 1510155<br>0 BF 1501950                                                                                                    | registros<br>Fecha<br>Entrada<br>30/07/2015<br>08/07/2015<br>08/07/2015<br>29/07/2015<br>06/02/2015 | Hora<br>Entrada<br>5:40:30 PM<br>3:12:16 PM<br>2:41:12 PM<br>1:29:08 PM<br>4:12:23 PM<br>1:46:17 PM | Proveedor<br>COMPONENT HARDWARE<br>GROUP, INC.<br>MOUINTZ, INC.<br>ROBERTSHAW<br>SLAUGHTER<br>BACKER EHP, INC<br>BACKER EHP, INC<br>ADVANTAGE ENGINEERING<br>INC. | Caja         | Builtos  <br>1<br>1<br>4<br>1<br>1<br>1<br>2     | Peso 1<br>1.0000<br>6.0000<br>1440.0094<br>6.0000<br>2.0000<br>102.0000 | Pedimento  Pedimento  800-3483-5007828                                         | Remesa *<br>Ped. Norm.<br>-<br>-<br>-<br>-                                                                                                |            |

Imagen 2.9

# Del Bravo

Usted puede tambien realizar busquedas o filtrar informacion especifica en el SII solo tecleando en el campo de busqueda el dato a buscar, como lo muestra la imagen 2.10 abajo, donde se puede ver que el usuario realizo una busqueda de las mercancias del proveedor ADVANTAGE y el sistema solo le muestra las referencias que ha entregado el proveedor ADVANTAGE. Es importante que despues de una busqueda o filtrado de informacion el usuario deje en blanco el campo de busquedas para que el sistema remueva los filtros previamente usados. El campo de busquedas nos permite buscar/filtrar basado en cualquier campo de la interfase, por lo que se pueden hacer busquedas/filtros de cualquier dato que tengamos a la mano, como numero de caja, referencia, proveedor, por mencionar algunos.

| elbravoweb | com/sii/admin/index.php  |                  |                     |                                  | s de                  | C Q Search         |                           | + 1            | 合自じ・                     | E .          |
|------------|--------------------------|------------------|---------------------|----------------------------------|-----------------------|--------------------|---------------------------|----------------|--------------------------|--------------|
| rgo 📘 AM   | IEX Credit Card 🕂 Amazon | Card 🍞 Capital ( | One CC 🏹 MacN       | 1all 🙀 4change Energy            | / 🙋 Time Warner Ca    | ble 🔟 TD Ameritrad | e 🕂 MySynchron            | y Ġ GEICO 🗍 Ta | «Comptroller eSyste… 🥚 G | o GE Capital |
| 5          | istema Integral de       | nformación       | Bodega <del>-</del> | Pedimentos -                     | Contabilidad -        | Salir              |                           |                | CRIOTEC S.A. DE          | C.V.         |
|            | Bodega                   | nventario        |                     |                                  |                       |                    |                           |                |                          |              |
|            | Mostrar 10 v             | egistros         |                     |                                  |                       |                    |                           | Buscar: ADVA   | NTAGE                    |              |
|            | Referencia               | Fecha<br>Entrada | Hora<br>Entrada     | Proveedor                        | Caja 🕴 Bult           | os Peso            | Pedimento                 | Remesa 🔺       | #Cruce/Remisión 🛊        |              |
|            | BF-1501950               | 06/02/2015       | 1:46:17 PM          | ADVANTAGE<br>ENGINEERING<br>INC. | 2                     | 102.0000           | -                         | -              |                          |              |
|            | BF-1502679               | 19/02/2015       | 12:37:53<br>PM      | ADVANTAGE<br>ENGINEERING<br>INC. | 2                     | 48.0000            |                           | *              |                          |              |
|            | Mostrando registro       | s del 1 al 2 de  | un total de 2 re    | gistros (filtrado de u           | un total de 19 regis  | tros)              |                           | Anterio        | or 1 Siguiente           |              |
|            | Datos Pediment           | Datos Re         | emesa Co            | mentarios                        |                       |                    |                           |                |                          |              |
|            |                          |                  |                     | Debe s                           | eleccionar ur         | n pedimento        |                           |                |                          |              |
|            |                          |                  | -                   |                                  | and the second second | Sector Statements  | Contraction of the second | - Caronarran   | Carl Hannah              | S. Market S. |

Imagen 2.10

Es importante mencionar que este tipo de busquedas estan presentes en todos los modulos del SII, como en el Inventario en bodega, historico de bodega, pedimentos, cuentas de gastos, etc.

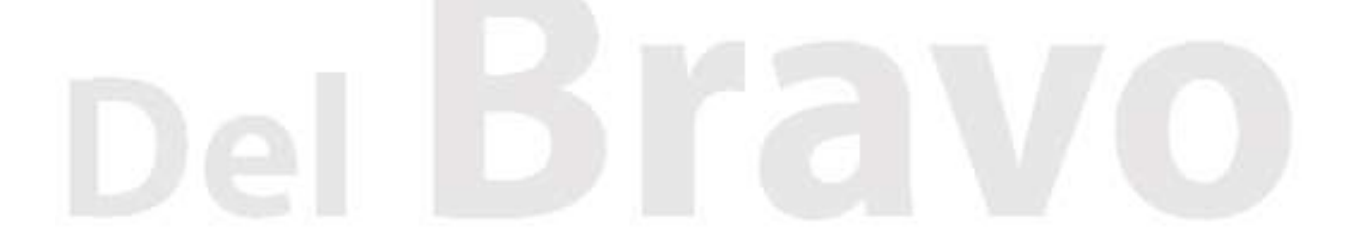

El SII permite a el usuario hacer anotaciones y/o notas de una referencia en especifico, asi como tambien cambiar el status de dicha referencia de NORMAL a URGENTE o viceversa, esto con la finalidad de evitar tener que enviar emails o hacer llamadas a su ejecutivo de cuenta en DELBRAVO para cambiar una instruccion previa o para dar una instruccion nueva en dicho embarque/trafico. Para poder llevar a cabo dicha funcion el usuario solo tiene que dar click en el circulo verde con el simbolo "+" para desplegar la informacion adicional de dicha referencia/trafico y despues oprimir la liga o link del campo COMENTARIOS/ESTATUS que dice VER, al oprimir dicho enlace o liga el sistema muestra en pantalla a el usuario los campos de Comentarios y Estatus para esa referencia en especifico, como lo muestra abajo la imagen 2.11, donde el usuario puede hacer un comentario para la referencia en cuestion y/o cambiar el estatus de dicho embarque.

| Eile Edit View History | Bookmarks Tools Help                                                        |                                           |                   |             |                 |             |              |              | OM IN         | - 0                | ×                 |
|------------------------|-----------------------------------------------------------------------------|-------------------------------------------|-------------------|-------------|-----------------|-------------|--------------|--------------|---------------|--------------------|-------------------|
| Inventario en Bodega   | × (+                                                                        |                                           |                   |             |                 |             |              |              |               |                    |                   |
| elbravoweb.com         | /sīi/admin/index.php                                                        |                                           | & ⊽ C             | Q, Search   |                 | +           | 俞合目          |              |               | a                  | =                 |
| 🚾 Wells Fargo 📘 AMEX C | redit Card 👭 Amazon Card ᄀ Capital One CC 🚀                                 | MacMall 🐓 4change Energy 🙋<br>AMERICA INC | Time Warner Cable | D Ameritrad | e 🕂 MySynchrony | y 🕒 Geico 🔅 | TxComptrolle | r eSyste 🥚 G | Go GE Capital |                    | *                 |
|                        | BF-1510687 22/07/2015 1:26:49                                               | STANDARD<br>PM SHEET METAL<br>MACHINERY   | 1                 | 1.0000      | -               | -           |              |              |               |                    |                   |
|                        | Mostrando registros del 1 al 10 de un total<br>Datos Pedimento Datos Remesa | de 19 registros                           |                   |             |                 | Anterior    | 1 2          | Siguiente    |               |                    |                   |
|                        | BF-1502679 comentarios:                                                     |                                           |                   |             |                 |             |              |              |               |                    |                   |
|                        |                                                                             |                                           |                   |             |                 |             |              |              |               |                    |                   |
|                        |                                                                             |                                           |                   |             |                 |             |              |              |               |                    |                   |
|                        | Estatus                                                                     |                                           |                   |             |                 |             |              |              |               |                    |                   |
|                        | Normal                                                                      |                                           |                   |             |                 |             |              | ¥            | ]             |                    |                   |
|                        | Grabar                                                                      |                                           |                   |             |                 |             |              |              |               |                    |                   |
|                        |                                                                             |                                           |                   |             |                 |             |              |              |               |                    |                   |
|                        |                                                                             | :                                         | 2015. Del Bravo   |             |                 |             |              |              |               |                    |                   |
| ۱ ا                    | i 🔯 🥥 📓 🦻                                                                   | <b>ම</b>                                  | 1900              |             | and the second  | a provent   |              | - :: 5       | 1 🖪 🔁 🤤       | ») 10:4<br>») 8/5/ | V<br>I AM<br>2015 |

Imagen 2.11

Si el embarque ya cuenta con comentarios estos son mostrados por el SII, en caso de que se deseen agregar comentarios y/o cambiar el status del embarque o referencia, es necesario oprimir el boton GRABAR para que el SII guarde los cambios que realizo de manera inmediata y estos sean informados a DelBravo via e-mail. Cada vez que ud cambia el estatus o agrega/modifica comentarios en un embarque, estos son informados a su ejecutivo de cuenta en DelBravo de manera automatica via E-mail. Abajo se muestra el Email que se genera con los comentarios/estatus de una referencia especifica. Ver Imagen 2.12

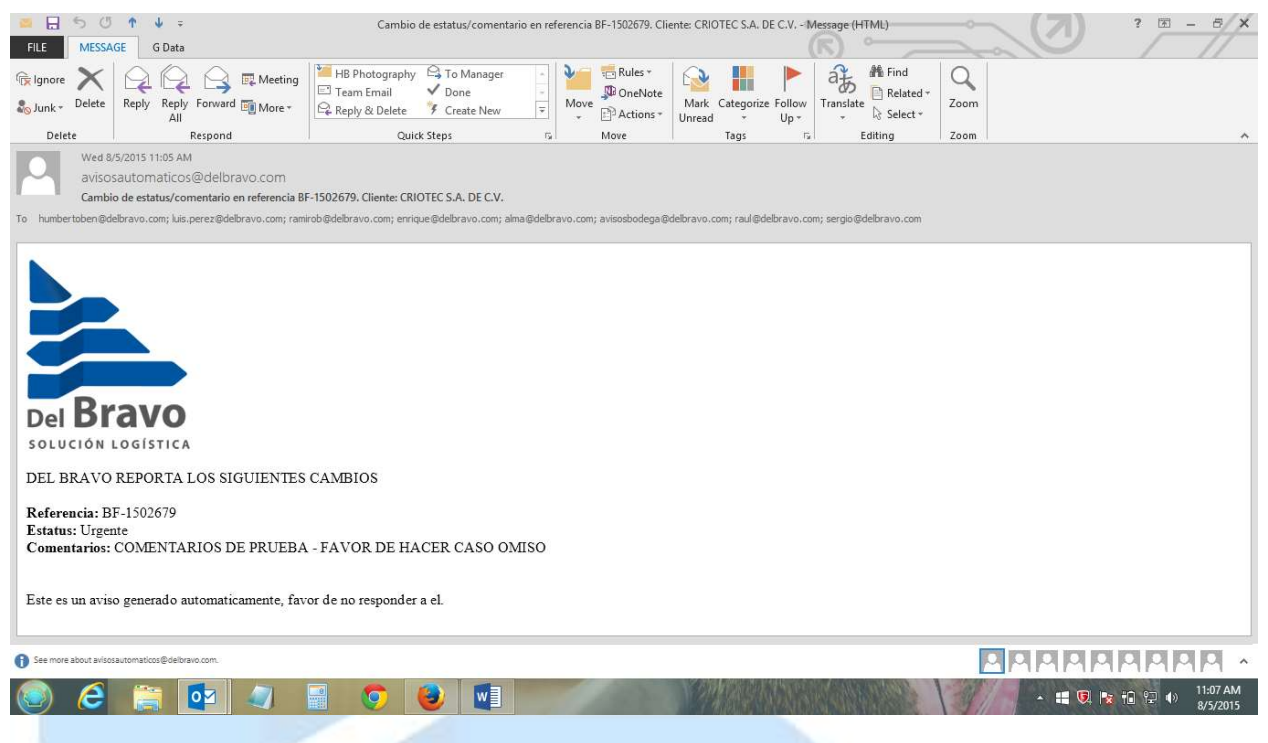

### Imagen 2.12

Este es el email que el SII dispara en automatico cada vez que el usuario agrega/modifica comentarios y/o estatus del embarque/trafico. Este email es enviado a su ejecutivo de cuenta y a cualquier otro involucrado por parte de Delbravo en la operacion del cliente en especifico.

# Del Bravo

# **SUBIR FACTURAS**

El SII permite tambien a el usuario subir facturas de su embarque, ya sea ud un cliente o un proveedor podra usted asignar facturas a sus embarques de manera muy sencilla, lo unico que tiene que hace es ir al menu principal y escoger del menu de BODEGA, SUBIR FACTURA. La Imagen 2.13 muestra el modulo que permite asignar facturas a sus embarques mediante el SII (abajo)

| Subirfacturas      | × +                                                                                                    |                                                                                                    |                                                                                                    |                                                                                                    |                                                                                                    |                                                                                    |                                                                                              |               | -          |
|--------------------|----------------------------------------------------------------------------------------------------|----------------------------------------------------------------------------------------------------|----------------------------------------------------------------------------------------------------|----------------------------------------------------------------------------------------------------|----------------------------------------------------------------------------------------------------|------------------------------------------------------------------------------------|----------------------------------------------------------------------------------------------|---------------|------------|
| delbravoweb.co     | :om/sii/admin/subearchivo:                                                                                   | s.php                                                                                                    |                                                                                                    | <u>%</u> ≙ G                                                                                                    | Q. Search                                                                                                    | + 1                                                                                |                                                                                              |               | <b>F</b> a |
| Wells Fargo 📘 AME) | EX Credit Card 🕌 Amazon                                                                                      | Card 늇 Capital Or                                                                                                    | e CC 🏹 MacMall                                                                                       | 😵 4change Energy 🙋 Time Warner Cable 🔟                                                                                                    | TD Ameritrade 🥂 MySynchrony G                                                                                                    | GEICO 🗍 T                                                                          | Comptroller eSyste                                                                           | Go GE Capital |            |
| ci                 | istema Integral de                                                                                           | Información                                                                                                    | Bodega -                                                                                             | Pedimentos - Contabilidad - Sali                                                                                                    |                                                                                                    |                                                                                    | CRIOTEC S A D                                                                                |               |            |
| 51                 | istema megial de                                                                                             | monnacion                                                                                                    | bouega *                                                                                             | Fedimentos Contabilidad - Sain                                                                                                    |                                                                                                    |                                                                                    | CRIOTEC S.A. L                                                                               | JE 0.V.       |            |
|                    |                                                                                                    |                                                                                                    |                                                                                                    |                                                                                                    |                                                                                                    |                                                                                    |                                                                                              |               |            |
|                    |                                                                                                    |                                                                                                    |                                                                                                    |                                                                                                    |                                                                                                    |                                                                                    |                                                                                              |               |            |
|                    | Subir factura                                                                                                |                                                                                                    |                                                                                                    |                                                                                                    |                                                                                                    |                                                                                    |                                                                                              |               |            |
|                    |                                                                                                    |                                                                                                    |                                                                                                    |                                                                                                    |                                                                                                    |                                                                                    |                                                                                              |               |            |
|                    | A continuacion                                                                                               | n se muestras la                                                                                                    | as referencias                                                                                       | sin factura, seleccione las que ampara                                                                                                    | a la factura a subir                                                                                                    |                                                                                    |                                                                                              |               |            |
|                    |                                                                                                    |                                                                                                    |                                                                                                    |                                                                                                    |                                                                                                    |                                                                                    |                                                                                              |               |            |
|                    | Mostrar 10                                                                                                   | <ul> <li>registros</li> </ul>                                                                                        |                                                                                                    |                                                                                                    | Buscar:                                                                                                    | seleccionart                                                                       | do quitar selección                                                                          |               |            |
|                    | Mostrar 10                                                                                                   | <ul> <li>registros</li> <li>Fecha</li> <li>Entrada</li> </ul>                                                        | Hora<br>Entrada                                                                                      | Proveedor                                                                                                    | Buscar:                                                                                                    | Fotos                                                                              | odo quitar selección                                                                         |               |            |
|                    | Mostrar 10<br>Referencia<br>BF-1501950                                                                       | registros                                                                                                    | Hora<br>Entrada<br>1:46:17 PM                                                                        | Proveedor<br>ADVANTAGE ENGINEERING INC.                                                                                                    | Buscar<br>Descripcion<br>REFACCIONES                                                                                               | Fotos                                                                              | quitar selección Documentación Ver                                                           |               |            |
|                    | Mostrar 10<br>Referencia<br>BF-1501950<br>BF-1502679                                                         | <ul> <li>registros</li> <li>Fecha<br/>Entrada</li> <li>06/02/2015</li> <li>19/02/2015</li> </ul>                     | Hora<br>Entrada<br>1:46:17 PM<br>12:37:53 PM                                                         | Proveedor<br>ADVANTAGE ENGINEERING INC.<br>ADVANTAGE ENGINEERING INC.                                                                                                    | Buscar<br>Descripcion<br>REFACCIONES<br>REFACCIONES                                                                                | Fotos                                                                              | do quitar selección Documentación Ver Ver Ver                                                |               |            |
|                    | Mostrar 10<br>Referencia<br>BF-1501950<br>BF-1502679<br>BF-1509993                                           | <ul> <li>registros</li> <li>Fecha<br/>Entrada</li> <li>06/02/2015</li> <li>19/02/2015</li> <li>03/07/2015</li> </ul> | Hora<br>Entrada<br>1:46:17 PM<br>12:37:53 PM<br>3:41:11 PM                                           | Proveedor<br>ADVANTAGE ENGINEERING INC.<br>ADVANTAGE ENGINEERING INC.<br>PRIMA POWER NORTH AMERICA INC                                                                                                    | Buscar<br>Descripcion<br>REFACCIONES<br>REFACCIONES<br>ORGANO DE<br>ACOPLAMENTO                                                    | Fotos <sup>®</sup><br>1<br>1<br>1                                                  | dd quitar selección<br>Documentación<br>Ver<br>Ver<br>Ver<br>Ver                             |               |            |
|                    | Mostrar 10<br>Referencia<br>BF-1501950<br>BF-1502679<br>BF-1509993<br>BF-1510018                             | registros  Fecha Entrada  06/02/2015  19/02/2015  03/07/2015  06/07/2015                                             | Hora<br>Entrada<br>1:46:17 PM<br>12:37:53 PM<br>3:41:11 PM<br>1:50:27 PM                             | Proveedor<br>ADVANTAGE ENGINEERING INC.<br>ADVANTAGE ENGINEERING INC.<br>PRIMA POWER NORTH AMERICA INC<br>PRIMA POWER NORTH AMERICA INC                                                                   | Buscar<br>Descripcion<br>REFACCIONES<br>REFACCIONES<br>ORGANO DE<br>ACOPLAMIENTO<br>PISTON NEUMATICO                               | Fotos<br>1<br>1<br>1<br>1<br>1<br>1                                                | dd quitar selección<br>Documentación<br>Ver<br>Ver<br>Ver<br>Ver<br>Ver                      |               |            |
|                    | Mostrar 10<br>Referencia<br>BF-1501950<br>BF-1502679<br>BF-1509993<br>BF-1510018<br>BF-1510018               | registros  Fecha Entrada  06/02/2015  19/02/2015  03/07/2015  06/07/2015  14/07/2015                                 | Hora<br>Entrada<br>1:46:17 PM<br>12:37:53 PM<br>3:41:11 PM<br>1:50:27 PM<br>2:31:47 PM               | Proveedor<br>ADVANTAGE ENGINEERING INC.<br>ADVANTAGE ENGINEERING INC.<br>PRIMA POWER NORTH AMERICA INC<br>PRIMA POWER NORTH AMERICA INC<br>PRIMA POWER NORTH AMERICA INC                                  | Buscar<br>Descripcion<br>REFACCIONES<br>REFACCIONES<br>ORGANO DE<br>ACOPLAMIENTO<br>PISTON NEUMATICO<br>REFACCIONES                | selectionar to<br><b>Fotos</b><br>1<br>1<br>1<br>1<br>1<br>1<br>1<br>1<br>1        | do quitar selección<br>Documentación<br>Ver<br>Ver<br>Ver<br>Ver<br>Ver<br>Ver<br>Ver        |               |            |
|                    | Mostrar 10<br>Referencia<br>BF-1501950<br>BF-1502679<br>BF-1500993<br>BF-1510018<br>BF-1510349<br>BF-1510346 | registros  Fecha Fecha 06/02/2015  19/02/2015  03/07/2015  06/07/2015  14/07/2015  14/07/2015                        | Hora<br>Entrada<br>1:46:17 PM<br>12:37:53 PM<br>3:41:11 PM<br>1:50:27 PM<br>2:31:47 PM<br>2:21:33 PM | Proveedor<br>ADVANTAGE ENGINEERING INC.<br>ADVANTAGE ENGINEERING INC.<br>PRIMA POWER NORTH AMERICA INC<br>PRIMA POWER NORTH AMERICA INC<br>PRIMA POWER NORTH AMERICA INC<br>PRIMA POWER NORTH AMERICA INC | Buscar<br>Descripcion<br>REFACCIONES<br>REFACCIONES<br>ORGANO DE<br>ACOPLAMIENTO<br>PISTON NEUMATICO<br>REFACCIONES<br>REFACCIONES | * Foto*<br>1<br>1<br>1<br>1<br>1<br>1<br>1<br>1<br>1<br>1<br>1<br>1<br>1<br>1<br>1 | do quitar selección<br>Documentación<br>Ver<br>Ver<br>Ver<br>Ver<br>Ver<br>Ver<br>Ver<br>Ver |               |            |

Imagen 2.13

El modulo para subir facturas nos muestra por default todos los embarques/referencias que no tienen aun asignada una factura o proforma. (arriba)

# Del Bravo

Para asignar y subir una factura al SII lo que el usuario debe hacer es seleccionar la(s) referencia(s)/embarque(s) como lo muestra la imagen 2.14 (abajo)

| i delbravoweb.com/sii/ac     | lmin/subearchivos.php     |                               |                     |                           | C' Q Se                              | earch |              | in t                                  | ☆ 自 ( |   |
|------------------------------|---------------------------|-------------------------------|---------------------|---------------------------|--------------------------------------|-------|--------------|---------------------------------------|-------|---|
| lls Fargo 📃 American Express | 4Change Energy 🚾 N        | xFilter v2.4.2 🕒 GEICC        | Online 📕 BBVA Co    | mpass 🚱 ACE Data Portal 🗾 | Kashoo 🧊 Amazon Web Services Ñ Net   | Chb 闭 | Electronic   | Copyright O                           | -     | 7 |
|                              |                           |                               |                     |                           |                                      |       |              |                                       |       |   |
|                              | Subir Document            | to                            |                     |                           |                                      |       |              |                                       |       |   |
|                              | Tipo de docume            | ento Factura Pr               | oveedor             |                           |                                      |       |              | ~                                     |       |   |
|                              | A continuacion<br>a subir | se muestras las ref           | erencias que no e   | cuentan con el document   | to seleccionado, seleccione las refe | renci | as que an    | npara el documento                    |       |   |
|                              | Mostrar 10                | <ul> <li>registros</li> </ul> |                     |                           | Buscar:                              | se    | eleccionar t | odo quitar selección                  |       |   |
|                              | Referencia                | Fecha Entrada 🔺               | Hora Entrada 🍦      | Proveedor                 | Descripcion                          | ÷     | Fotos        | Documentación 🕴                       |       |   |
|                              | BF-1602943                | 17/03/2016                    | 11:10:07 AM         | ROBERTSHAW                | CONTROLADORES                        |       | 1            | Ver                                   |       |   |
|                              | BF-1603054                | 21/03/2016                    | 12:53:17 PM         | ROBERTSHAW                | SENSORES                             |       | 1            | Ver                                   |       |   |
|                              | BF-1603734                | 06/04/2016                    | 2.51.15 PM          | MAINFREIGHT USA           | PLT COMMERICAL SHOWCASE              |       | 12           | Ver                                   |       |   |
|                              | BF-1605449                | 13/05/2016                    | 4:11:33 PM          | ROBERTSHAW                | SENSORES                             |       | 1            | Ver                                   |       |   |
|                              | BF-1605613                | 18/05/2016                    | 1:47:55 PM          | BACKER EHP, INC           | RESISTENCIAS                         |       | 1            | Ver                                   |       |   |
|                              | Mostrando registi         | ros del 1 al 5 de un t        | otal de 5 registros |                           |                                      |       |              | _                                     |       |   |
|                              |                           |                               |                     |                           |                                      | +     | Anterior     | 1 Siguiente $\rightarrow$             |       |   |
|                              | Haga clic en exa          | aminar para selecc            | ionar el archivo c  | arrastrelo al recuadro    |                                      |       |              |                                       |       |   |
|                              |                           |                               |                     |                           |                                      |       |              | · · · · · · · · · · · · · · · · · · · |       |   |
|                              |                           |                               |                     |                           |                                      |       |              |                                       |       |   |
|                              |                           |                               |                     | 0 1                       | 1 I                                  |       |              |                                       |       |   |
|                              |                           |                               | Drag                | g & arop t                | lles here                            |       |              |                                       |       |   |
|                              |                           |                               |                     |                           |                                      |       |              |                                       |       |   |
|                              |                           |                               |                     |                           |                                      |       |              |                                       |       |   |

### Imagen 2.14

La imagen 2.14 nos muestra una referencia/embarque seleccionado (en azul) lista para la asignacion de una factura. Es necesario antes de seleccionar la referencia indicar el tipo de documento que el usuario desea subir al sistema para su correcta clasificación.

Despues de seleccionar la referencia/embarque desplaze su cursor o mouse a la parte baja de la interfase para ver la seccion donde podra asignar un archivo/factura a la(s) referencia(s) seleccionada(s). Ver Imagen 2.15 (abajo)

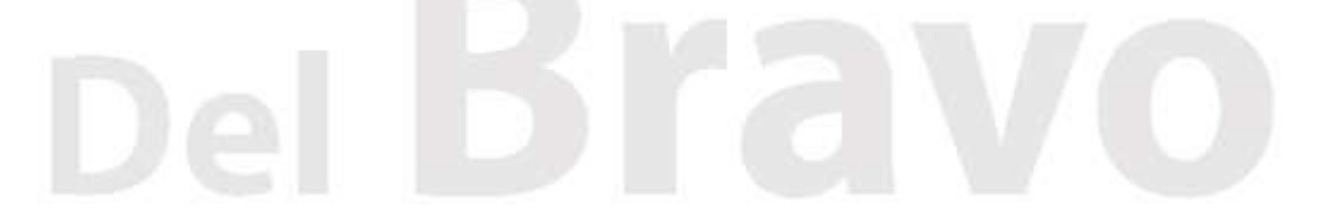

| deibravoweb.c       | m/sii/admin/subearchiv | os.php             |                  |                              | & ⊽ C' Q         | Search                  | +           | â û     | 1 D -         | -             | 1 2 | = |
|---------------------|------------------------|--------------------|------------------|------------------------------|------------------|-------------------------|-------------|---------|---------------|---------------|-----|---|
| 🖉 Wells Fargo 📃 AME | Credit Card 🦊 Amazo    | n Card 늇 Capital C | ine CC 🗹 MacMa   | I ¥ 4change Energy 🙋 Time Wa | arner Cable 🔟 TD | Ameritrade 🥂 MySynchron | y Ġ GEICO 🗌 | TxCompt | roller eSyste | Go GE Capital |     |   |
|                     | BF-1511192             | 03/08/2015         | 2:01:00 PM       | ROBERTSHAW                   |                  | TABLILLA ELECTRONIC     | A 1         | Ver     |               |               |     | 1 |
|                     | Mostrando reg          | istros del 1 al 10 | de un total de 1 | 2 registros                  |                  |                         |             |         |               |               |     |   |
|                     |                        |                    |                  |                              |                  |                         | - Anterior  | 1 2     | Siguiente →   |               |     |   |
|                     | Haga clic en           | examinar para s    | eleccionar el a  | rchivo o arrastrelo al recu  | adro             |                         |             |         |               |               |     |   |
|                     |                        |                    |                  |                              |                  |                         |             |         | ×             |               |     |   |
|                     |                        |                    |                  |                              |                  |                         |             |         |               |               |     |   |
|                     |                        |                    |                  |                              |                  |                         |             |         |               |               |     |   |
|                     |                        |                    | D                | raa 0 dram                   | filee            | 0050                    |             |         |               |               |     |   |
|                     |                        |                    | D                | rag & drop                   | mesi             | iere                    |             |         |               |               |     |   |
|                     |                        |                    |                  |                              |                  |                         |             |         |               |               |     |   |
|                     |                        |                    |                  |                              |                  |                         |             |         |               |               |     | 1 |
|                     |                        |                    |                  |                              |                  |                         |             |         | j             |               |     |   |
|                     |                        |                    |                  |                              |                  |                         |             | -       | 🗁 Examinar    |               |     |   |
|                     |                        |                    |                  |                              |                  |                         |             | _       |               |               |     |   |
|                     |                        |                    |                  |                              |                  |                         |             |         |               |               |     |   |
|                     |                        |                    |                  |                              |                  |                         |             |         |               |               |     |   |
|                     |                        |                    |                  |                              |                  |                         |             |         |               |               |     |   |
|                     |                        |                    |                  |                              |                  |                         |             |         |               |               |     |   |

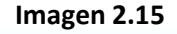

La imagen 2.15 nos muestra la sección donde el SII acepta sus facturas, estas facturas o documentos solo son aceptados en formato PDF (Adobe Acrobat), si intenta subir o asignar cualquier otro tipo de archivo el SII lo rechazara, asegurese de tener sus archivos/facturas en el formato PDF adecuado. En la seccion que dice DRAG & DROP FILES HERE... es el area donde ud puede arrastrar y soltar los archivos PDF que desea asignar a la referencia/embarque, o puede usar tambien el boton EXAMINAR para seleccionar de manera manual la ruta donde se encuentra el archivo que desea asignar/subir a el SII. Una vez que ud asigna una factura/documento a la referencia/embarque, este desaparecera automaticamente del modulo de los embarques/referencias sin factura.

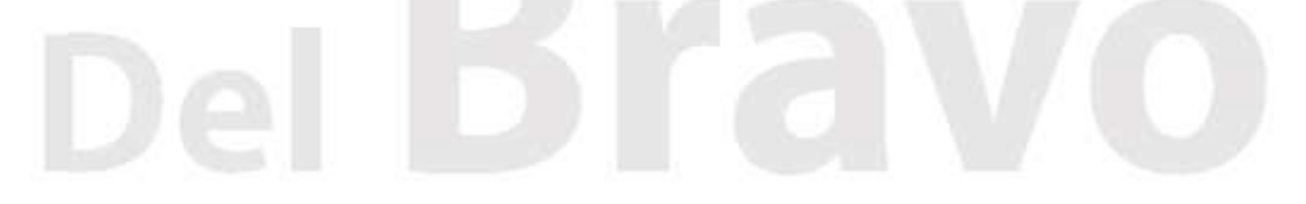

Una vez que ud ha asignado una factura/documento a el embarque/referencia, puede ud corroborar la correcta asignacion de la misma regresando al modulo de INVENTARIO en bodega y dando click sobre el boton verde con el simbolo de + de la referencia en cuestion y podra ver que en el renglon de DOCUMENTACION existe un vinculo o liga que dice FACTURA, como lo muestra la imagen 2.16 (abajo). Si ud da click en el vinculo de FACTURA el sistema le permitira visualizar u obtener la factura que anteriormente asigno a el embarque/referencia.

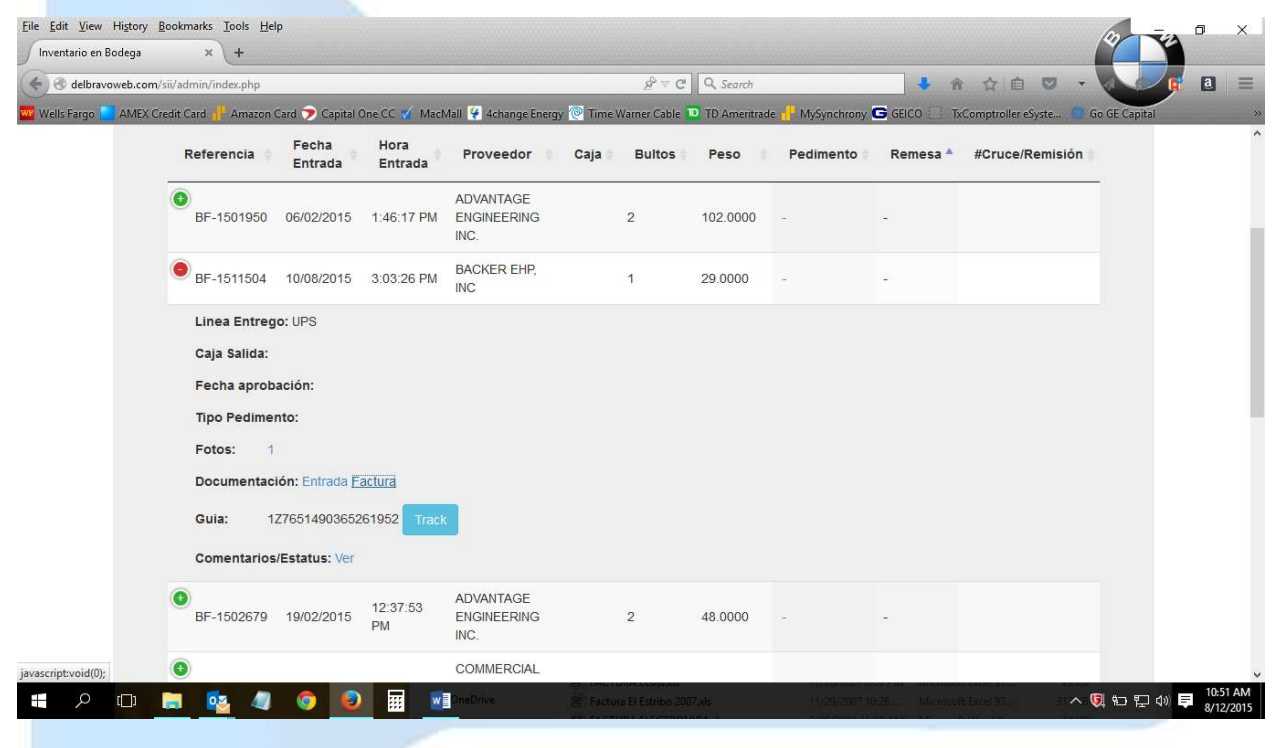

Imagen 2.16

La Imagen 2.16 nos muestra una referencia en especifico bajo el Inventario de bodega con el vinculo o liga habilitada de FACTURA despues de haber asignado una factura a dicha referencia/embarque.

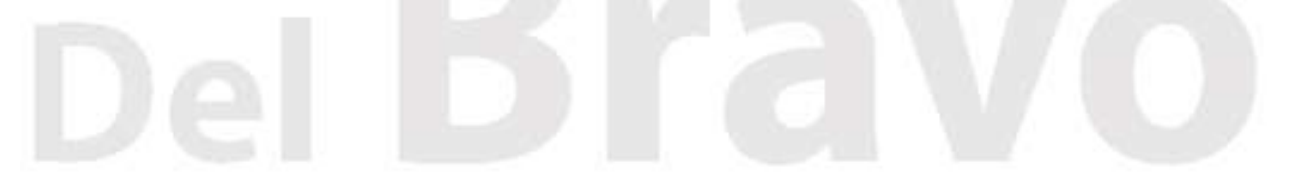

# HISTORICO DE BODEGA

Para accesar al historial de referencias/traficos de bodega, solo es necesario dar un click en el menu principal del SII bajo la seccion de BODEGA y seleccionar la opcion HISTORICO, al realizar este procedimiento el SII le dara acceso a la informacion historica de todos sus embarques como lo muestra la imagen 3.1

| G deiblavoweb.   | .com/sii/admin/historial.php                                                               |                                        |                                                |                                        | Ŕ                                                                       | ~ C Q     | Search         |                                      | ↓ 俞 ☆                                                   | ê 🖸 -                                  |            | a |
|------------------|--------------------------------------------------------------------------------------------|----------------------------------------|------------------------------------------------|----------------------------------------|-------------------------------------------------------------------------|-----------|----------------|--------------------------------------|---------------------------------------------------------|----------------------------------------|------------|---|
| Wells Fargo 🚺 AM | 1EX Credit Card 🕂 Amazon                                                                   | Card 늇 Capital O                       | .ne CC 📝 MacMa                                 | all 🦞 4change Ene                      | ergy 🙋 Time Warner C                                                    | able 🔟 TD | Ameritrade 🚽   | MySynchrony                          | GEICO 🗍 TxComptro                                       | oller eSyste 🧐 Go                      | GE Capital |   |
| S                | Sistema Integral de                                                                        | Información                            | Bodega <del>-</del>                            | Pedimentos -                           | Contabilidad <del>-</del>                                               | Salir     |                |                                      | c                                                       | RIOTEC S.A. DE                         | C.V.       |   |
|                  | Bodega ⊦                                                                                   | Historico                              |                                                |                                        |                                                                         |           |                |                                      |                                                         |                                        |            |   |
|                  | Mostrar 10 🗸 I                                                                             | registros                              |                                                |                                        |                                                                         |           |                | В                                    | ıscar:                                                  |                                        |            |   |
|                  | Referencia                                                                                 | Fecha<br>Entrada                       | Hora<br>Entrada                                | Fecha<br>Salida                        | Proveedor                                                               | Caja 🕴    | Bultos         | Peso                                 | Pedimento                                               | Remesa 🔺                               |            |   |
|                  | •                                                                                          | 20/01/2015                             | 1.27-10 PM                                     | 29/01/2015                             | BACKER EHP,                                                             |           | 1              | 40 0000                              | 800-34835901106                                         | Ped. Norm.                             |            |   |
|                  | BF-1501351                                                                                 | 20/01/2015                             |                                                | 2010 1120 10                           | INC                                                                     |           |                | 0000000                              |                                                         |                                        |            |   |
|                  | <ul> <li>BF-1501351</li> <li>BF-1506501</li> </ul>                                         | 27/04/2015                             | 11:20:27<br>AM                                 | 30/04/2015                             | EMBRACO                                                                 |           | 19             | 38065.2497                           | 800-3483-594340                                         | Ped. Norm.                             |            |   |
|                  | <ul> <li>BF-1501351</li> <li>BF-1506501</li> <li>BF-1511247</li> </ul>                     | 27/04/2015<br>04/08/2015               | 11:20:27<br>AM<br>11:30:56<br>AM               | 30/04/2015<br>04/08/2015               | INC<br>EMBRACO<br>GUARDIAN<br>INDUSTRIES<br>CORP.                       | GW408     | 19<br>11       | 38065.2497<br>39929.2619             | 800-3483-594340<br>800-3483-5907913                     | Ped. Norm.                             |            |   |
|                  | <ul> <li>BF-1501351</li> <li>BF-1506501</li> <li>BF-1511247</li> <li>BF-1511194</li> </ul> | 27/04/2015<br>04/08/2015<br>03/08/2015 | 11:20:27<br>AM<br>11:30:56<br>AM<br>2:08:34 PM | 30/04/2015<br>04/08/2015<br>04/08/2015 | INC<br>EMBRACO<br>GUARDIAN<br>INDUSTRIES<br>CORP.<br>BACKER EHP,<br>INC | GW408     | 19<br>11<br>10 | 38065.2497<br>39929.2619<br>180.0000 | 800-3483-594340<br>800-3483-5907913<br>800-3483-5907911 | Ped. Norm.<br>Ped. Norm.<br>Ped. Norm. |            |   |

# Imagen 3.1

En la seccion del Historico de Bodega, usted tendra acceso a toda la informacion referente a las referencias/traficos que hemos manejado bajo su razón social. El campo de Pedimento aparece en azul ya que es un campo que contiene una liga/link. Al dar click en la liga/link del campo de Pedimento, el sistema nos muestra un resumen de los datos mas importantes de dicho pedimento, como lo muestra la imagen 3.2

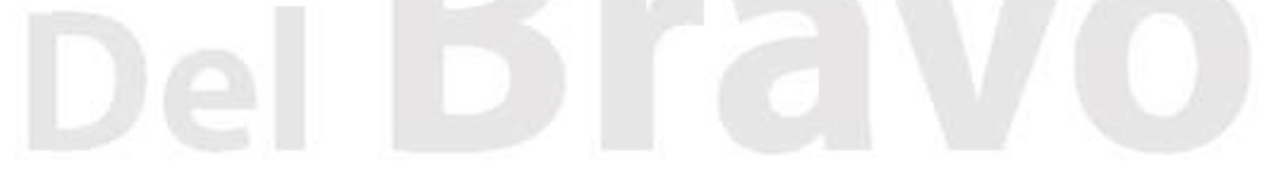

| orico Bodega    | × (+                      |                  |              |             |                    |               |                                              |                                        |              |                 |               |   |
|-----------------|---------------------------|------------------|--------------|-------------|--------------------|---------------|----------------------------------------------|----------------------------------------|--------------|-----------------|---------------|---|
| delbravoweb.cor | n/sii/admin/historial.php |                  |              |             |                    | Ø ⊽ C'        | Search                                       |                                        | ↓ 俞 ☆        |                 |               | 2 |
| ls Fargo 🚺 AMEX | Credit Card 🧏 Amazon Ca   | rd ፇ Capital One | CC 🗹 MacMal  | l Ӌ 4change | Energy 👰 Time Warr | ner Cable 🔟 1 | D Ameritrade 📊                               | MySynchrony Ġ GEI                      | CO 🗍 TxCompt | roller eSyste 🕚 | Go GE Capital |   |
|                 | Datos generales           |                  |              |             |                    |               |                                              |                                        |              |                 |               |   |
|                 | Pedimento                 | Operacion        | Тіро         | Aduana      | Fecha entrada      | Regimen       | Valor Dils.                                  | Valor Comercial                        | Fecha pago   | Firma pago      |               |   |
|                 | 800-34835901106           | IMPO             | DEFINITIVO   | 800         | 29/1/2015          | A1            | 518.2                                        | 6026                                   | 29/1/2015    | 0040505499      |               |   |
|                 | Partidas                  |                  |              |             |                    |               |                                              |                                        |              |                 |               |   |
|                 | # Fraccion                | Descripcio       | n            |             | Valor              | Aduana        | Cantidad                                     |                                        | Impuestos    |                 |               |   |
|                 | 1 85168099                | RESISTENC        | IAS CALENTAI | ORAS        | 7559               |               | 162                                          | Impuesto                               | Tasa         | Importe         |               |   |
|                 |                           |                  |              |             |                    |               |                                              | IGI                                    | 0            | 0               |               |   |
|                 |                           |                  |              |             |                    |               |                                              | IVA                                    | 16           | 1254            |               |   |
|                 | Archivos                  |                  |              |             |                    |               |                                              |                                        |              |                 |               |   |
|                 | Pedimento Ped             | dimento XML(*    | ) Reporte    | COVEs       | COVEs XMLs(*)      | Acuses        | COVEs R                                      | eporte <mark>E</mark> document         | s HC HC      | Anexo MV        |               |   |
|                 | ۲                         | ±.               | 2            | •           | Ŧ                  | ł             | L.                                           | ۲                                      | ۲            | • •             |               |   |
|                 | Estatus(*)                |                  |              |             |                    |               |                                              |                                        |              |                 |               |   |
|                 | FECHA VALIDACION          | 29/01/2015 08    | 52:41pm      |             |                    |               |                                              |                                        |              |                 |               |   |
|                 | Proceso                   |                  |              |             | S                  | ecuencia      | R                                            | esultado                               |              |                 |               |   |
|                 |                           |                  |              | 1           |                    |               | A COLUMN ADDRESS OF THE OWNER ADDRESS OF THE | CONTRACTOR OF CONTRACTOR OF CONTRACTOR |              | / Antonio and   |               |   |

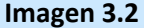

La imagen 3.2 nos muestra los datos mas importantes del pedimento, asi como los datos mas importantes de la(s) fraccion(es) que conforma(n) a este mismo. De igual manera en la seccion ARCHIVOS podemos ver que el SII nos da acceso a todos los archivos y documentos relacionados con dicho pedimento como lo son: El pedimento electronico (PDF), el archivo XML del pedimento, el Reporte de los Coves, el archivo XML de los coves, el acuse de los Coves, el Reporte de los Edocuments, la HC (Hoja de Calculo), Los Anexos de la HC (Hoja de Calculo), y la MV (Manifestacion de Valor). Para accesar y/o visualizar/descargar dichos archivos (segun sea el caso), solo es necesario dar un click en el archivo o documento que se requiera y el SII nos lo mostrara en pantalla o nos dara acceso a obtener dicho archivo segun sea el caso. Los archivos representados por un OJO son archivos o documentos que podemos visualizar en linea, los archivos representados por una flechita hacia abajo son archivos que podemos obtener para su posterior uso/aplicacion en otras interfases o procedimientos especificos.

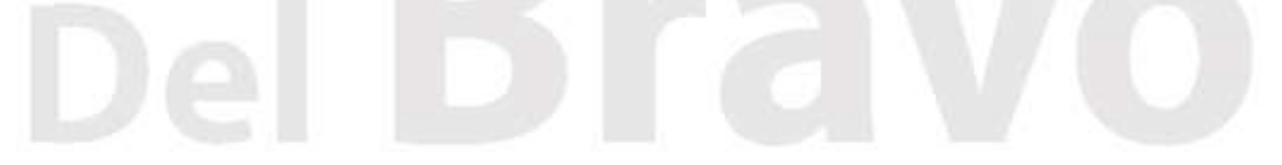

| BF-1501351.pdf - Adobe Reader                                                                                                    | - 🗇 🗙                                                                                    |
|----------------------------------------------------------------------------------------------------|------------------------------------------------------------------------------------------|
| File Edit View Window Help                                                                                                    | ×                                                                                        |
| 🗁 Open   🍓 🖏 🕼 🖨 🔤 🔹 🌒 🛞 🔹 1 / 2 🗨 🖶 114% 🔹   🗮 🔛   🦻 🐼                                                                                                    | Tools Fill & Sign Comment                                                                |
|                                                                                                    | A Sign In                                                                                |
|                                                                                                    | ▼ Export PDF                                                                             |
| PEDIMENTO         REF:         BF-1501351         Página 1 de 1           NUM. PEDIMENTO:         15 80 3483 5901106         T.OPER         IMP         CVE. PEDIMENTO:         AI         REGIMEN: IMD         CERTIFICACIONES           DESTINUTORIGEN:         9         IIPO CAMBIO:         14 58720         PESO BRUTO: 18 400         AUMAN ES:         STAGO ELECTRONICO***           BANAMEX, S.A.         VALOR ADULARS:         51820         ***PAGO ELECTRONICO*** | Adobe ExportPDF (a)<br>Convert PDF files to Word or Excel<br>online.<br>Select PDF File: |
| 7 7 7 7 7 PRECIO PAGADO/VALOR COMERCIAL: 6,026 OP: 00000G685L                                                                                                    | 5 BF-1501351.pdf                                                                         |
| DATOS DEL IMPORTADOR / EXPORTADOR 22/01/2015<br>AC (1)5-1                                                                                                    | 1 file / 125 KB                                                                          |
| RT-C CRIS604042AA NOMBRE, DEROMINACIÓN O KAZON SOCIAL: CONTRIB. OTRAS F.P. \$0.00<br>CURP: CRIOTES S.A.DE C.V. CONTRIB. SPECTURO: \$1,75 no                                                                                                    | ConnetTo                                                                                 |
| DOMICILIO: CALLE SERVIDUMBRE DE PASO COLONIA EL PALMAR No. Ext. 2560-A SANTA CATARINA C.P. 66350 TOTAL DE CONTRIBUCIONES: \$1,745.00                                                                                                    | Microsoft Word (* docx)                                                                  |
| NUEVO LEON MEXICO (ESTADOS UNIDOS MEXICANOS) CONTRAPRESTACION: \$57.00<br>IMPORTE TOTAL: \$18,02.00                                                                                                    | incosor from ( hoog                                                                      |
| VAL SEGUROS SEGUROS FLETES EMBALAJES OTROS INCREMENTABLES<br>0 0 220 0 1313<br>CODIGO DE CLAVE DE LA SECCION ADUANERA<br>ACEPTACIÓN DE DESPACHO: 800<br>COLOMBIA, NUEVO LEON.<br>HS034P30                                                                                                    | Recognize Text in English(U.S.)<br>Change<br>Convert                                     |
|                                                                                                    | ► Create PDF                                                                             |
| MARCAS, NUMEROS Y TOTAL DE BOLTOS: and arc 1                                                                                                    | ► Edit PDF                                                                               |
| FECHAS TASAS A NIVEL PEDIMENTO                                                                                                    | ► Send Files                                                                             |
| PAGO 29/01/2015 CONTRIB. CUE-1,1ASA 1ASA<br>29/01/2015 10 TA 4 281.000<br>15 PRV 2 210.000<br>21 CNT 2 20.000                                                                                                    | ► Store Files                                                                            |
| CUADRO DE LIQUIDACION                                                                                                    |                                                                                          |
| CONCEPTO F.P. IMPORTE CONCEPTO F.P. IMPORTE TOTALES                                                                                                    |                                                                                          |
| DTA         0         281         PRV         0         210         EHECTIVO         1.802           CNT         0         57         IVA         0         1254         OTROS         0           TOTAL         1,802         1,802         1,802         1,802         1,802         1,802                                                                                                    |                                                                                          |
| DATOS DEL PROVEEDOR O COMPRADOR                                                                                                    |                                                                                          |
|                                                                                                    | ▲ 📰 🔍 🍡 🛍 🖓 ♦) 12:52 PM<br>8/5/2015                                                      |

# La imagen 3.3 nos muestra el acceso y visualizacion de un pedimento en linea.

Imagen 3.3

La imagen 3.4 nos muestra el acceso y visualizacion de una hoja de calculo en linea.

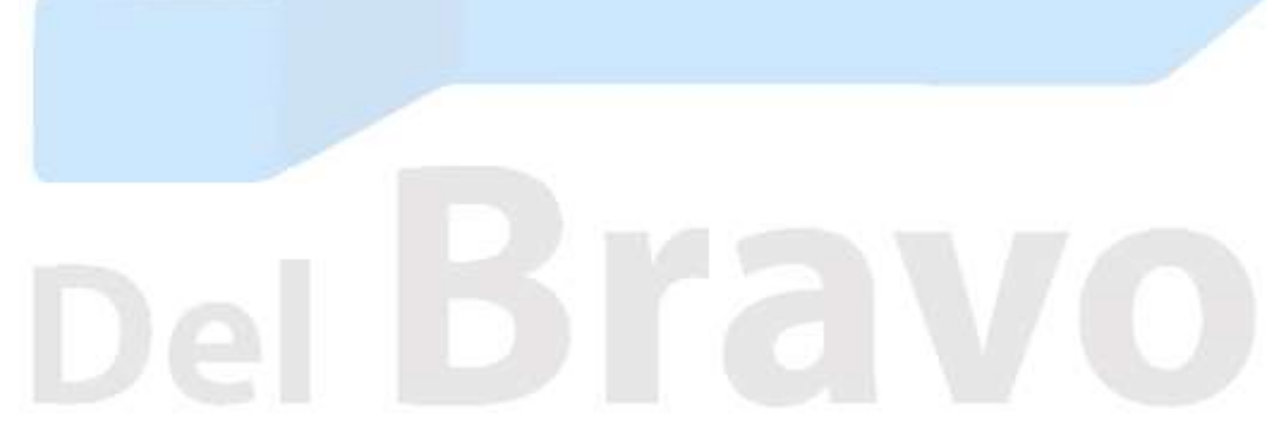

| 12<br>File Edit View Window Help                                                                                                    | BF_1501351_Hojasca                                                                                                    | culo.pdf - Adobe Reader                                                                                                    |                                    | - 🗆 🗙                                                                                             |
|----------------------------------------------------------------------------------------------------|----------------------------------------------------------------------------------------------------|----------------------------------------------------------------------------------------------------|------------------------------------|---------------------------------------------------------------------------------------------------|
|                                                                                                    | 1 / 1 = 118% •                                                                                                    |                                                                                                    |                                    | Tools Fill & Sign Comment                                                                         |
| SHCP<br>With the state of the state of the stat | Hoja de câlculo para la determinación de<br>valor en aduana de mercancias de<br>importación                                                                  | el<br>Servicio de Adminis                                                                                                    | Hoja 5 de 6<br>stración Tributaria | A Sign In     ▼ Export PDF     Adobe ExportPDF     Convert PDF files to Word or Excel     online. |
| 1 DATOS DEL IMPORTADOR                                                                                                    |                                                                                                    |                                                                                                    |                                    | Select PDF File:                                                                                  |
| CRIOTEC S.A. DE C.V.<br>APELLIDO PATERNO, MATERNO, NOMBRE(S),<br>CALLE SERVIDUMBRE DE PASO C                                                                                                    | DENOMINACION O RAZON SOCIAL<br>OLONIA EL PALMAR 2560-A                                                                                                    | SANTA CATARINA                                                                                                    | CRI8604042AA<br>R.F.C.             | 1 file / 24 KB                                                                                    |
| DOMICILIO CALLE                                                                                                    | No. EXTERIOR/INTERIOR                                                                                                    | ODIGO POSTAL ENTIDAD O MUNICIPI                                                                                                    | 0                                  | Microsoft Word (*.docx) 🔹                                                                         |
| 2 DATOS DEL VENDEDOR<br>BACKER EHP INC<br>APELLIDO PATERNO, MATERNO, NOMBRE(S)<br>JOHN BRAGS HWY                                                                                                    | DENOMINACION O RAZON SOCIAL<br>4700, C.P. 37127<br>No. EVTEDROBINEDICO                                                                                       | 99-0367668<br>TAX NUMBER<br>MURFREESBORD                                                                                                    | ESTADOS UNIDOS DE AMERICA          | Recognize Text in English(U.S.)<br>Change                                                         |
| 3 DATOS DE LA MERCANCIA                                                                                                    | NO. EATENONIA TENON                                                                                                    | CIUDAD                                                                                                    |                                    |                                                                                                   |
|                                                                                                    | VER ANEXO                                                                                                    |                                                                                                    |                                    | Create PDF                                                                                        |
| VER ANEXO<br>CLASIFICACION ARANCELARIA<br>VER ANEXO                                                                                                    | DESCRIPCION                                                                                                    | VER ANEXO<br>CANTIDAL<br>VER AL                                                                                                    | <br>NEXO                           | Edit PDF     Send Files     Stars Eller                                                           |
| PAIS DE PRODUCCION                                                                                                    |                                                                                                    | PAIS DE PROCEDEN                                                                                                    | CIA                                | > Store Files                                                                                     |
| EDETERMINACION DEL METODO     I. JES COMPRA VENTA PARA IMPORTA     UNICAMENTE PERSONAS VINCULAO     J. JENSTEN RESTRICCIONES?     J. JENSTEN RESTRICCIONES?     J. JENSTEN CONTRAPRESTACIONES?     J. JENSTEN REGALIAS O REVERSIONE     EN CASO DE HABER CONTESTADO NEG     UTILIZAR EL METODO DE VALOR DE TRA     S. PRECIO PASADO O POR PASAB                                                                                                    | CION A TERRITORIO NACIONAL?<br>AS: ¿LA VINCULACION AFECTA EL PRECIO?<br>S?<br>ATIVAMENTE AL SUPUESTO NUMERO I O AFIRMATIV.<br>NSACCION, UTILICE OTRO METODO. | SI         (X)         NO         )           SI         (         )         NO         (X)           SI         (         )         NO         (X)           SI         (         )         NO         (X)           SI         (         )         NO         (X)           SI         (         )         NO         (X)           SI         (         )         NO         (X)           SI         (         )         NO         (X)           SI         (         )         NO         (X)           AMENTE EN CUALQUIERA DE LOS         I         7. INO INCREME | DEMAS SUPUESTOS, NO PODRA          | v<br>12-53 PM                                                                                     |
|                                                                                                    |                                                                                                    | A MARTHAN                                                                                                    |                                    | ▲ • • • • • • • • • • • • • • • • • • •                                                           |

Imagen 3.4

La imagen 3.5 nos muestra el acceso y visualizacion de una manifestacion de valor en linea.

| 2    |           |                                           | BF_15013           | 51_Manifestacion.pdf | f - Adobe Reader          |                           | - 0 ×                                                                           |
|------|-----------|-------------------------------------------|--------------------|----------------------|---------------------------|---------------------------|---------------------------------------------------------------------------------|
| File | Edit View | Window Help                               |                    |                      |                           |                           | ×                                                                               |
|      | Open      |                                           | 🗈 🗣 🚺 / 4 📄 🖶 🚺    | · •   - 0            | 🦻 😼 🛛 🛃                   |                           | Tools Fill & Sign Comment                                                       |
|      |           |                                           |                    |                      |                           | Hoja 1 de 6               | Sign In     Export PDF                                                          |
| Ø    |           | SHCP<br>SHCP                              | Manifestac         | ión de Valor         |                           | SAT<br>Servicio de        | Adobe ExportPDF (Convert PDF Files to Word or Excel online.<br>Select PDF File: |
|      |           | INFORMACION GENERAL:                      |                    |                      |                           | Administración Tributaria | BF_1501351_Manifestacion.p                                                      |
|      |           | a) Nombre o denominación social:          | BACKER EHP INC     |                      |                           |                           | 1 file / 35 KB                                                                  |
|      | · ·       | Domicilio:                                | -1.                |                      |                           |                           | Convert To:                                                                     |
|      |           | JOHN BRAGG HWY                            |                    |                      | 4700                      |                           | Microsoft Word (*.docx) 👻                                                       |
|      |           | Calle                                     |                    |                      | Número y/o letra exterior | Número y/o letra interior | Recognize Text in English(US)                                                   |
|      | Ι.        | MURFREESBORO                              | 37127              | TN                   | ESTADOS UN                | IDOS DE AMERICA           | Change                                                                          |
|      |           | Ciudad                                    | Código Postal      | Estado               |                           | País                      | Convert                                                                         |
|      |           | Teléfono                                  | Co                 | rreo electrónico     |                           |                           |                                                                                 |
|      |           | b) Vinculación.                           |                    |                      |                           |                           | Create PDF                                                                      |
|      |           | Señale con una "X"                        |                    |                      |                           |                           | ► Edit PDF                                                                      |
|      |           | Existe vinculación entre importador y ven | idedor: Si         |                      | No                        |                           | ► Send Files                                                                    |
|      |           | Influyó en el valor de transacción:       | Si                 |                      | No                        |                           | ► Store Files                                                                   |
|      | 1         | c) Datos del importador.                  |                    |                      |                           |                           |                                                                                 |
|      |           | Nombre o denominación social: CR          | IOTEC S.A. DE C.V. |                      |                           | 30<br>0                   |                                                                                 |
|      |           |                                           |                    |                      |                           |                           |                                                                                 |
|      |           | Apellido Paterno                          | Apellido Materno   |                      | Nombre                    |                           |                                                                                 |
|      |           | RFC incluyendo la homoclave               | C R I 8 6 0 4 0    | 4 2 A A              |                           |                           |                                                                                 |
|      |           | CALLE SERVIDUMBRE DE PASO C               | OLONIA EL PALMAR   |                      | 2560-A                    |                           | v                                                                               |
|      | ) (2      | 😭 🙋 🥥 📄                                   | 💿 🕹 🖬 🕨            |                      | CHARMAN SISS              | MARSA 13/                 | ▲ 📰 🖳 📘 👘 🗊 🕪 12:55 PM<br>8/5/2015                                              |

Imagen 3.5

Es importante hacer notar que todos los archivos y/o documentos a los que el usuario tiene acceso en linea mediante el SII pueden ser guardados como archivos, impresos o visualizados segun sea la necesidad de cada usuario.

Los archivos XML contenidos en el SII pueden ser usados para alimentar de manera automatica otros sistemas o interfaces que cumplan con los estandares y requisitos de dichos archivos XML. Consulte a su desarrollador de software para el correcto uso y aplicacion de los mismos.

El SII cuenta con una sección denominada ESTATUS las cual como su nombre lo indica nos proporciona el estatus en tiempo real de que esta sucediendo en Aduanas con el pedimento seleccionado por el usuario. El SII realiza en automatico una conexion a ventanilla unica para extraer el estatus e historial de lo que ha sucedido con ese pedimento, sin que usted tenga que abandonar nuestro sistema para verificar el estatus de un pedimento en otro sitio. La imagen 3.6 nos muestra el hisotrial y estatus de un pedimento en tiempo real

# 19

| <u>File Edit View Histo</u> | ory <u>B</u> ookmarks <u>T</u> ools | Help                      |                        |                      |                        |                           |          |                   | /           | m M w      | - 0          | ×          |
|-----------------------------|-------------------------------------|---------------------------|------------------------|----------------------|------------------------|---------------------------|----------|-------------------|-------------|------------|--------------|------------|
| Historico Bodega            | × +                                 |                           |                        |                      |                        |                           |          |                   |             | <u> Y</u>  |              |            |
| elbravoweb.                 | com/sīi/admin/historial.j           | ohp                       |                        |                      | & ∀ C Q 767 area       | code location >           | <b>h</b> | 公自で               |             | J.         | a            | =          |
| 🚾 Wells Fargo 📘 AM          | EX Credit Card 👭 Amaa               | con Card 🍞 Capital One CC | 🌠 MacMall 😵 4chang     | e Energy 🙋 Time Warn | er Cable 🔟 TD Ameritra | ade 🕂 MySynchrony Ġ GEICO | ТхС      | omptroller eSyste | 🙆 Go        | GE Capital |              | >>         |
|                             | Archivos                            |                           |                        |                      |                        |                           |          |                   |             |            |              | ^          |
|                             | Pedimento                           | Pedimento XML(*)          | Reporte COVEs          | COVEs XMLs(*)        | Acuses COVEs           | Reporte Edocuments        | HC       | HC Anexo          | MV          |            |              |            |
|                             | ۲                                   | *                         | ۲                      | *                    | <u>±</u>               | ۲                         | ۲        | ۲                 | ۲           |            |              |            |
|                             | Estatus(*)                          |                           |                        |                      |                        |                           |          |                   |             |            |              |            |
|                             | FECHA VALIDA                        | CION: 29/01/2015 08:52    | ::41pm                 |                      |                        |                           |          |                   |             |            |              |            |
|                             | Proceso                             |                           |                        | Se                   | ecuencia               | Resultado                 |          |                   |             |            |              |            |
|                             | PAGADO                              |                           |                        | 0                    |                        | BANAMEX                   |          |                   |             |            |              |            |
|                             | PRIMERA SEL                         | ECCIÓN AUTOMATIZAE        | A                      | 0                    |                        | VERDE EN PRIMERA SELECCIÓ | ON .     |                   |             |            |              |            |
|                             | DESADUANAE                          | DO/CUMPLIDO               |                        | 0                    |                        | DESADUANADO               |          |                   |             |            |              |            |
|                             |                                     |                           |                        |                      |                        |                           |          |                   |             |            |              |            |
|                             | (*)Consultas                        | realizadas directamente   | a los servidores de ve | entanilla unica      |                        |                           |          |                   |             |            |              |            |
|                             |                                     |                           |                        |                      |                        |                           |          |                   |             |            |              |            |
|                             |                                     |                           |                        |                      |                        |                           |          |                   |             |            |              |            |
|                             |                                     |                           |                        | 2015. Del            | Bravo                  |                           |          |                   |             |            |              |            |
|                             |                                     |                           |                        |                      |                        |                           |          |                   |             |            |              | ~          |
| ے ک                         | 🧊 🔽 .                               | 🥥 📑 📀                     | 1                      |                      | 21465                  |                           | 1        | 9/ -              | <b>:: !</b> | No 10 12 🕩 | 3:30<br>8/5/ | PM<br>2015 |

### Imagen 3.6

Es importante mencionar que las consultas realizadas a los servidores de Ventanilla Unica no residen en los servidores de Del Bravo, estos datos residen en los servidores de Ventanilla Unica, por lo que es normal que algunas veces se puedan presentar errores o tiempos de respuesta largos ya que estas consultas no se hacen en nuestros servidores sino en los servidores de Ventanilla Unica directamente.

### PEDIMENTOS

El SII ofrece a el usuario un modulo donde podra visualizar los datos mas relevantes de todos sus pedimentos, asi como tambien el acceso a los archivos y anexos que son requisito para la presentacion de un pedimento en aduana: El pedimento electronico (PDF), el archivo XML del pedimento, el Reporte de los Coves, el archivo XML de los coves, el acuse de los Coves, el Reporte de los Edocuments, la HC (Hoja de Calculo), Los Anexos de la HC (Hoja de Calculo), y la MV (Manifestacion de Valor).

La imagen 4.1 nos muestra el modulo de pedimentos, al cual podemos accesar haciendo click en el menu principal en la opcion de Pedimentos. Al hacer click en la opcion de Pedimentos, el sistema nos ofrece la opcion de accesar a los pedimentos de Laredo-Colombia, o a los pedimentos validados y pagados en otros puertos. Solo es necesario escoger la opcion de Laredo-Colombia u Otros Puertos para accesar al listado de pedimentos segun sea el caso.

| uo de rediment | tos × +                                                                                                    |                                                                   |                                                                                                    |                                                              |                                                                                        |                                                                                                    |                                                                        |                                                                                         |                                                                                                    |                                                                                                    |       |
|----------------|----------------------------------------------------------------------------------------------------|-------------------------------------------------------------------|----------------------------------------------------------------------------------------------------|--------------------------------------------------------------|----------------------------------------------------------------------------------------|----------------------------------------------------------------------------------------------------|------------------------------------------------------------------------|-----------------------------------------------------------------------------------------|----------------------------------------------------------------------------------------------------|----------------------------------------------------------------------------------------------------|-------|
| delbravoweb.   | .com/sii/admin/listpedimento                                                                                                    | os.php                                                            |                                                                                                    |                                                              |                                                                                        | & ⊽ C Q 76                                                                                                    | 57 area <mark>code loc</mark> atio                                     | n →                                                                                     | ▶ 俞 ☆                                                                                                    |                                                                                                    |       |
| s Fargo 📘 AM   | IEX Credit Card 🕂 Amazon (                                                                                                    | Card 늇 Capital Or                                                 | ae CC 📝 MacMa                                                                                                    | II 铎 4change E                                               | nergy 👰 Time War                                                                       | ner Cable 🔟 TD Ar                                                                                                    | meritrade 🕂 MyS                                                        | ynchrony Ġ GE                                                                           | EICO 📄 TxComptro                                                                                                    | oller eSyste 🤷 Go GE Cap                                                                                                    | iital |
| s              | Sistema Integral de I                                                                                                    | nformación                                                        | Bodega <del>-</del>                                                                                                    | Pedimentos                                                   | <ul> <li>Contabilida</li> </ul>                                                        | d∙ Salir                                                                                                    |                                                                        |                                                                                         | C                                                                                                    | RIOTEC S.A. DE C.V.                                                                                                    |       |
|                | Pedimen                                                                                                    | tos Listado                                                       | D                                                                                                    |                                                              |                                                                                        |                                                                                                    |                                                                        |                                                                                         |                                                                                                    |                                                                                                    |       |
|                | Mostrar 10 y r                                                                                                    | egistros                                                          |                                                                                                    |                                                              |                                                                                        |                                                                                                    |                                                                        | Busc                                                                                    | ar:                                                                                                    |                                                                                                    |       |
|                |                                                                                                    |                                                                   |                                                                                                    |                                                              |                                                                                        |                                                                                                    |                                                                        |                                                                                         |                                                                                                    |                                                                                                    |       |
|                | Referencia                                                                                                    | Operacion                                                         | Patente                                                                                                    | Aduana 👘                                                     | Pedimento                                                                              | Tipo de<br>Cambio                                                                                                    | Regimen (                                                              | Valor<br>DIIs                                                                           | Valor<br>Comercial                                                                                                    | Fecha<br>pago                                                                                                    |       |
|                | Referencia                                                                                                    | Operacion                                                         | Patente a                                                                                                    | Aduana 🛊<br>800                                              | Pedimento                                                                              | Tipo de<br>Cambio                                                                                                    | Regimen a                                                              | Valor<br>Dils<br>7985.96                                                                | Valor<br>Comercial                                                                                                    | Fecha<br>pago<br>05/08/2015                                                                                                    |       |
|                | Referencia<br>BF-1511237<br>BF-1511281                                                                                                    | Operacion<br>IMPO<br>IMPO                                         | Patente 3483<br>3483                                                                                                    | Aduana 800                                                   | Pedimento 5907960 5907949                                                              | Tipo de<br>Cambio         Image: Cambio           16.1129         16.1129                                                                                                    | Regimen A1                                                             | Valor<br>Dlls<br>7985.96<br>540.44                                                      | Valor<br>Comercial<br>110779<br>7008                                                                                                    | Fecha<br>pago<br>05/08/2015<br>05/08/2015                                                                                                    |       |
|                | Referencia  BF-1511237  BF-1511281  BF-1511194                                                                                                    | Operacion MPO<br>IMPO<br>IMPO                                     | Patente  <br>3483<br>3483<br>3483                                                                                                    | Aduana 800<br>800<br>800<br>800                              | Pedimento 5907960<br>5907949<br>5907911                                                | Tipo de<br>Cambio           16.1129           16.1129           16.0772                                                                                                    | Regimen A1<br>A1<br>A1<br>A1                                           | Valor<br>Dlls<br>7985.96<br>540.44<br>1894.4                                            | Valor         Image: Comercial         Image: Comercial | Fecha         Pago           05/08/2015         05/08/2015           04/08/2015         04/08/2015                                                                                                    |       |
|                | Referencia  BF-1511287 BF-1511281 BF-1511194 BF-1510126                                                                                                    | Operacion<br>IMPO<br>IMPO<br>IMPO<br>IMPO                         | Patente           3483           3483           3483           3483           3483           3483                                                             | Aduana 800<br>800<br>800<br>800<br>800                       | Pedimento 5907960<br>5907949<br>5907911<br>5907907                                     | Tipo de<br>Cambio           16.1129           16.1129           16.0772           16.0772                                                                                                    | Regimen     A1     A1     A1     A1     A1                             | Valor<br>Dils<br>7985.96<br>540.44<br>1894.4<br>59738.76                                | Valor<br>Comercial           110779           7008           25884           952555                                                                                                    | Fecha<br>pago<br>05/08/2015<br>05/08/2015<br>04/08/2015<br>04/08/2015                                                                                                    |       |
|                | Referencia   BF-1511237  BF-1511281  BF-1511194  BF-1510126  BF-1510126  BF-1511184                                                                                                    | Operacion<br>IMPO<br>IMPO<br>IMPO<br>IMPO<br>IMPO                 | Patente           3483           3483           3483           3483           3483           3483                                                             | Aduana 800<br>800<br>800<br>800<br>800<br>800                | Pedimento<br>5907960<br>5907949<br>5907911<br>5907907<br>5907904                       | Tipo de<br>Cambio           16.1129           16.1129           16.0772           16.0772           16.0772           16.0772                                                                                           | Regimen     A1     A1     A1     A1     A1     A1     A1               | Valor<br>Dlls<br>7985.96<br>540.44<br>1894.4<br>59738.76<br>85609.2                     | Valor<br>Comercial           110779           7008           25884           952555           1320247                                                                                                    | Fecha           pago           05/08/2015           05/08/2015           04/08/2015           04/08/2015           04/08/2015           04/08/2015                                                                                                    |       |
|                | Referencia  BF-1511237  BF-1511237  BF-1511281  BF-1511194  BF-1510126  BF-1511184  BF-1511184  BF-1511184                                                                                                    | Operacion<br>IMPO<br>IMPO<br>IMPO<br>IMPO<br>IMPO<br>IMPO         | Patente           3483           3483           3483           3483           3483           3483           3483           3483                               | Aduana 2000<br>800<br>800<br>800<br>800<br>800<br>800        | Pedimento 5907960<br>5907949<br>5907911<br>5907907<br>5907904<br>5907904<br>5907913    | Tipo de<br>Cambio           16.1129           16.1129           16.0772           16.0772           16.0772           16.0772           16.0772           16.0772                                                       | Regimen A1<br>A1<br>A1<br>A1<br>A1<br>A1<br>A1<br>A1<br>A1<br>A1       | Valor<br>Dls<br>7985.96<br>540.44<br>1894.4<br>59738.76<br>85609.2<br>14443.5           | Valor<br>Comercial           110779           7008           25884           952555           1320247           203513                                                                                                    | Fecha           pago           05/08/2015           05/08/2015           04/08/2015           04/08/2015           04/08/2015           04/08/2015           04/08/2015           04/08/2015                                                                |       |
|                | Referencia                 BF-1511237              BF-1511281              BF-1511281              BF-1511124              BF-1511124 | Operacion<br>IMPO<br>IMPO<br>IMPO<br>IMPO<br>IMPO<br>IMPO<br>IMPO | Patente           3483           3483           3483           3483           3483           3483           3483           3483           3483           3483 | Aduana 2000<br>800<br>800<br>800<br>800<br>800<br>800<br>800 | Pedimento<br>5907960<br>5907949<br>5907911<br>5907907<br>5907904<br>5907913<br>5907877 | Tipo de<br>Cambio           16.1129           16.1129           16.0772           16.0772           16.0772           16.0772           16.0772           16.0772           16.0772           16.0772           16.0772 | Regimen A1<br>A1<br>A1<br>A1<br>A1<br>A1<br>A1<br>A1<br>A1<br>A1<br>A1 | Valor<br>Dls<br>7985.96<br>540.44<br>1894.4<br>59738.76<br>85609.2<br>14443.5<br>684.16 | Valor           110779           7008           25884           952555           1320247           203513           5297                                                                                                    | Fecha           pago           05/08/2015           05/08/2015           04/08/2015           04/08/2015           04/08/2015           04/08/2015           04/08/2015           04/08/2015           04/08/2015           04/08/2015           04/08/2015 |       |

### Imagen 4.1

Al dar click en el boton verde a la izquierda de la referencia de cada pedimento, el SII nos muestra dos opciones: CONSULTAR ARCHIVOS y CONSULTAR ESTATUS SOIA, el usuario puede consultar los archivos que conforman el embarque, o el estatus del SOIA o ventanilla unica, segun sea la necesidad actual. La consulta de dichos archivos ha sido explicada ya anteriormente en este manual, ver imagenes 3.2, 3.3, 3.4 y 3.5

# PEDIMENTOS OTROS PUERTOS

El SII le permite tener acceso a los pedimentos validados y pagados en otros puertos (distintos a Laredo y Colombia), en este modulo se listan todos los pedimentos validados y pagados por todos los puertos por donde DelBravo brinda servicio. Para accesar a los pedimentos validados y pagados en otros puertos solo es necesario escoger la opcion de PEDIMENTOS del menu principal y seleccionar el submenu OTROS PUERTOS. La imagen 5.1 muestra el modulo de PEDIMENTOS OTROS PUERTOS.

| Eile Edit View Hig | story <u>B</u> ookmarks <u>T</u> ools <u>H</u><br>entos Puertos × + | <u>l</u> elp    |                               |                     |                         |                  |                                  |                    |               |                 | an M H     |                     |
|--------------------|---------------------------------------------------------------------|-----------------|-------------------------------|---------------------|-------------------------|------------------|----------------------------------|--------------------|---------------|-----------------|------------|---------------------|
| ( delbravowe       | b.com/sii/admin/listpedimer                                         | ntospuertos.php |                               |                     |                         | & ∀ C' Q 76      | 7 area <mark>code locat</mark> i | on 🔶 🖣             | 俞公            |                 |            | a ≡                 |
| Wells Fargo 🦲 A    | MEX Credit Card 🕂 Amazo                                             | n Card 🍞 Capita | I One CC 🗹 MacMa              | all 🥰 4change Energ | jy 🙋 Time Warne         | er Cable 🔟 TD An | neritrade 🕂 Mys                  | ynchrony Ġ GEICO   | TxComptroll   | ler eSyste 🤷 Go | GE Capital | »                   |
|                    | Sistema Integral de                                                 | Informació      | n Bodega <del>-</del>         | Pedimentos •        | Contabilidad            | • Salir          |                                  |                    | CR            | RIOTEC S.A. DE  | c.v.       |                     |
|                    | Pedimer                                                             | ntos Oti        | ros Puer                      | tos Listado         |                         |                  |                                  |                    |               |                 |            |                     |
|                    | Mostrar 10 Y                                                        | registros       |                               |                     |                         |                  |                                  | Buscar:            |               |                 |            |                     |
|                    | Operacion A                                                         | Patente 🖢       | Aduana                        | Pedimento           | Tipo de<br>Cambio       | Regimen 🕴        | Valor<br>Dils                    | Valor<br>Comercial | Fecha<br>pago | Archivos        |            | - 1                 |
|                    | EXPO                                                                | 3171            | CIUDAD<br>HIDALGO,<br>CHIAPAS | 5003055             | 15.67280                | RT               | 1800.00                          | 28211.00           | 16/07/2015    | Consultar       |            |                     |
|                    | EXPO                                                                | 3719            | ALTAMIRA,<br>TAMAULIPAS       | 5001140             | 16.26810                | RT               | 0.00                             | 327396.00          | 29/07/2015    | Consultar       |            |                     |
|                    | EXPO                                                                | 3719            | ALTAMIRA,<br>TAMAULIPAS       | 5001027             | 15.78290                | RT               | 0.00                             | 11872781.00        | 03/07/2015    | Consultar       |            |                     |
|                    | EXPO                                                                | 3624            | MONTERREY,<br>NUEVO LEON      | 5000404             | 15.91210                | A3               | 152439.30                        | 2425629.00         | 21/07/2015    | Consultar       |            |                     |
|                    | EXPO                                                                | 3624            | MONTERREY,<br>NUEVO LEON      | 5000445             | 15. <mark>41</mark> 990 | RT               | 1300.00                          | 20046.00           | 19/06/2015    | Consultar       |            | ~                   |
|                    | 🧊 🔯 🤞                                                               | 1               | ۲                             |                     | 19                      | Non the          |                                  | No literation      | 19/           | - 📰 🔍           | 🔁 🛍 🔛 🔶    | 4:04 PM<br>8/5/2015 |

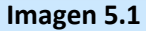

Como lo muestra la Imagen 5.1 (arriba) el usuario tiene acceso a los pedimentos validados y pagados por todos los puertos por donde DelBravo brinda sus servicios. Ud podra identificar en que puerto y por que Patente aduanal fue validado y pagado uno o varios pedimentos en particular, asi como tambien puede hacer busquedas por todos los distintos campos que el modulo lista, como Patente, Pedimento, Regimen, Fecha de Pago, etc utilizando el campo BUSCAR en la parte superior derecha de la interface de Pedimentos Otros Puertos del SII.

Para consultar los archivos de un pedimento en particular, solo es necesario hacer click en la liga/link CONSULTAR que se encuentra bajo la Columna ARCHIVOS y el sistema automaticamente le brindara acceso a los archivos que conforman dicha operacion/pedimento.

La Imagen 5.2 (abajo) muestra el acceso a los archivos de un pedimento en particular del Modulo Pedimentos Otros Puertos.

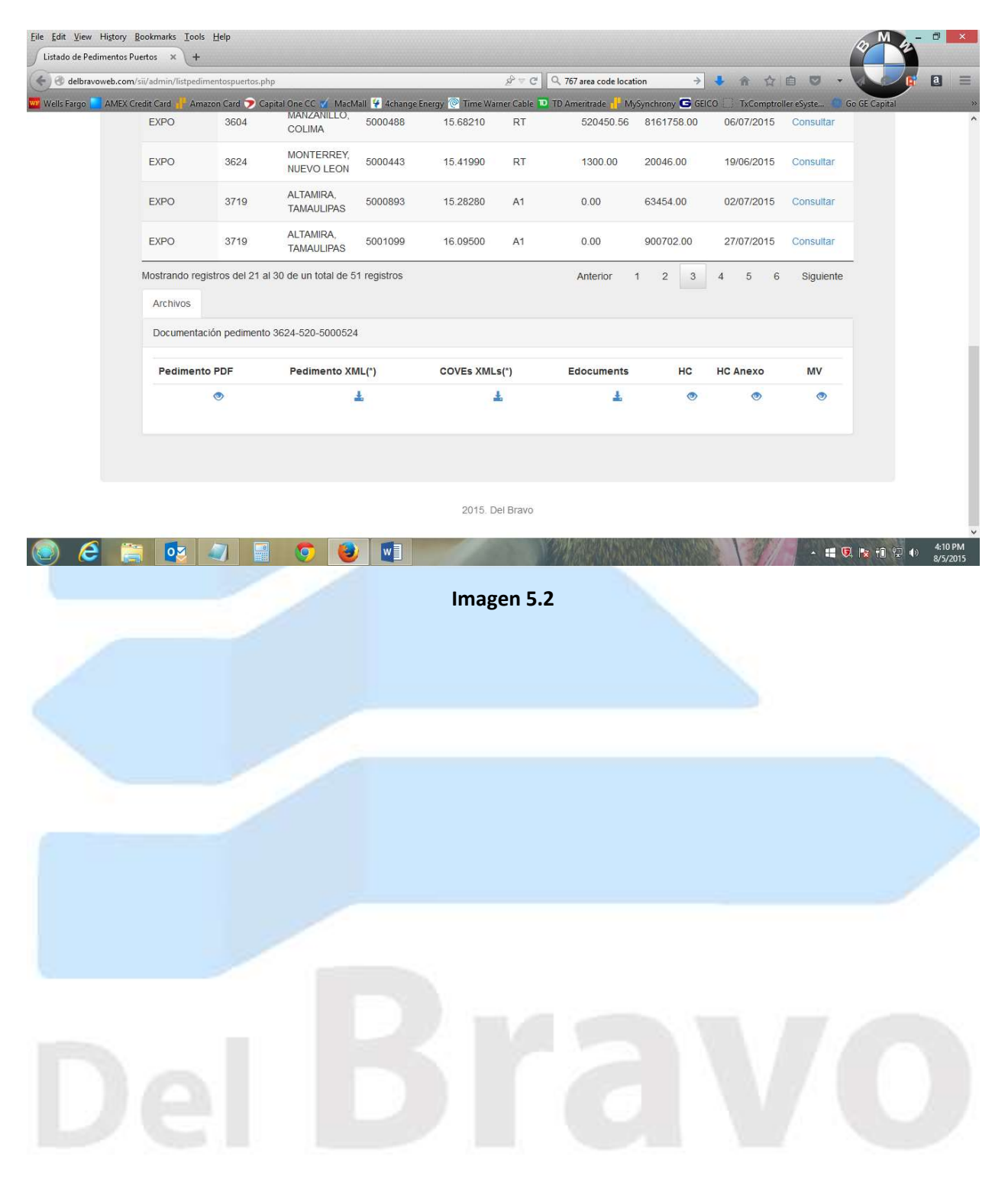

### **CUENTAS DE GASTOS**

El SII cuenta con un modulo de cuentas de gastos donde el usuario tiene acceso a las cuentas de gastos y

los anexos que conforman los expedientes contables que hemos emitido por todos los puertos por donde DelBravo brinda sus servicios. Para accesar al modulo de cuentas de gastos solo es necesario seleccionar del menu principal la opcion CONTABILIDAD y del submenu escoger la opcion de CUENTAS DE GASTOS.

La Imagen 6.1 (abajo) muestra el listado de cuentas de gastos emitidas por los distintos puertos.

| nauo de cuentas  | de Gastos × +                                                                                                    |                                                                |                                                                                                    |                                                                                                    |                        |              |                                                                                                    |                                                                                                    |           |                          |            |
|------------------|----------------------------------------------------------------------------------------------------|----------------------------------------------------------------|----------------------------------------------------------------------------------------------------|----------------------------------------------------------------------------------------------------|------------------------|--------------|----------------------------------------------------------------------------------------------------|----------------------------------------------------------------------------------------------------|-----------|--------------------------|------------|
| ) 🕙 delbravoweb  | o.com/sii/admin/listctame                                                                                                    | x.php                                                          |                                                                                                    |                                                                                                    | se -                   | C Q Se       | earch                                                                                                    |                                                                                                    | ▶ 俞 ☆     |                          | <b>F</b> a |
| /ells Fargo 📘 AN | VIEX Credit Card 📲 Amaz                                                                                                    | zon Card ӯ C                                                   | apital One CC 🏹 MacMall                                                                                                    | ¥ 4change Energy 👰 Ti                                                                                                    | me Warner Ca           | ible 🔟 TD Ai | meritrade 🕂 I                                                                                                    | MySynchrony Ġ GEICC                                                                                                    | TxComptro | iller eSyste 🧻 Go GE Cap | ital       |
| S                | Sistema Integral c                                                                                                    | de Informa                                                     | ción Bodega-                                                                                                    | Pedimentos - Con                                                                                                    | tabilidad <del>-</del> | Salir        |                                                                                                    |                                                                                                    | CI        | RIOTEC S.A. DE C.V.      |            |
|                  | Cuenta                                                                                                    | s de g                                                         | astos Listado                                                                                                    |                                                                                                    |                        |              |                                                                                                    |                                                                                                    |           |                          |            |
|                  | 10                                                                                                    |                                                                |                                                                                                    |                                                                                                    |                        |              |                                                                                                    | Buscar                                                                                                    |           |                          |            |
|                  | Wostrar 10                                                                                                    | registros                                                      | •                                                                                                    |                                                                                                    |                        |              |                                                                                                    | Dusour.                                                                                                    |           |                          |            |
|                  | #Cuenta ‡                                                                                                    | Estatus                                                        | Trafico/Referenc                                                                                                    | ia 🕴 Fecha 🛊                                                                                                    | XML 🔶                  | PDF 🛊        | Aduana 🍦                                                                                                    | Pedimentos 🕴                                                                                                    | Anexos 🕴  | Cta. Ame 🍦               |            |
|                  | #Cuenta +<br>67856                                                                                                    | <ul> <li>Fegistros</li> <li>Estatus</li> </ul>                 | BF-1511247                                                                                                    | ia Fecha 05/08/2015                                                                                                    | XML 🔶                  | PDF 🗄        | Aduana 🕴                                                                                                    | Pedimentos  5907913                                                                                                    | Anexos 🔅  | Cta. Ame 🔶               |            |
|                  | #Cuenta<br>67856<br>67855                                                                                                    | Estatus<br>O                                                   | <ul> <li>Trafico/Referenc</li> <li>BF-1511247</li> <li>I 1 67855</li> </ul>                                                                                                    | <b>Fecha</b><br>05/08/2015<br>05/08/2015                                                                                                    | XML +                  | PDF 🛊        | Aduana 🗧<br>800<br>800                                                                                                    | Pedimentos  5907913 5907907                                                                                                    | Anexos 🕴  | Cta. Ame 👙               |            |
|                  | #Cuenta #<br>67856<br>67855<br>67854                                                                                                    | Estatus<br>O<br>O                                              | Trafico/Referenc<br>BF-1511247<br>I 1 67855<br>BF-1511194                                                                                                    | ia Fecha<br>05/08/2015<br>05/08/2015<br>05/08/2015                                                                                                    | XML 🔶                  | PDF 0        | Aduana                                                                                                    | Pedimentos           5907913           5907907           5907911                                                                                                    | Anexos    | Cta. Ame                 |            |
|                  | #Cuenta         #Cuenta         #Cuenta <t< td=""><td>Estatus<br/>O<br/>O<br/>O</td><td><ul> <li>Trafico/Referenc</li> <li>BF-1511247</li> <li>I 1 67855</li> <li>BF-1511194</li> <li>BF-1511184</li> </ul></td><td>ia Fecha<br/>05/08/2015<br/>05/08/2015<br/>05/08/2015<br/>05/08/2015</td><td>XML +</td><td>PDF :</td><td>Aduana</td><td>Pedimentos           5907913           5907907           5907901           5907901           5907904</td><td>Anexos 🛊</td><td>Cta. Ame</td><td></td></t<> | Estatus<br>O<br>O<br>O                                         | <ul> <li>Trafico/Referenc</li> <li>BF-1511247</li> <li>I 1 67855</li> <li>BF-1511194</li> <li>BF-1511184</li> </ul>                                                                    | ia Fecha<br>05/08/2015<br>05/08/2015<br>05/08/2015<br>05/08/2015                                                                                                    | XML +                  | PDF :        | Aduana                                                                                                    | Pedimentos           5907913           5907907           5907901           5907901           5907904                                                                                                    | Anexos 🛊  | Cta. Ame                 |            |
|                  | #Cuenta         10           67856         67855           67854         67853           67852         67852                                                                                                    | Estatus<br>O<br>O<br>O<br>O                                    | Trafico/Reference           BF-1511247           I 1 67855           BF-1511194           BF-1511184           BF-1511184           BF-1511015                                         | Fecha           05/08/2015           05/08/2015           05/08/2015           05/08/2015           05/08/2015           05/08/2015           05/08/2015           05/08/2015                                                                                                    | XML 🔶                  | PDF :        | Aduana 2000<br>8000<br>8000<br>8000<br>8000                                                                                                    | Pedimentos 5907913 5907907 5907901 5907904 5907806 5907806 5907800 5907800 5907800 5907800 5907800 5907800 5907800 5907800 5907800 5907800 5907800 5907800 5907800 5907800 5907800 5907800 5907800 5907800 5907800 5907800000000000000000000000000000000000 | Anexos    | Cta. Ame 🛊               |            |
|                  | #Cuenta         10           67856         67855           67854         67853           67852         67851                                                                                                    | Estatus<br>O<br>O<br>O<br>O<br>O<br>O                          | Trafico/Referenc           BF-1511247           I 1 67855           BF-1511194           BF-1511184           BF-151105           BF-1511132                                           | Fecha           05/08/2015           05/08/2015           05/08/2015           05/08/2015           05/08/2015           05/08/2015           05/08/2015           05/08/2015           05/08/2015                                                                                                    | XML 🔶                  | PDF 1        | Aduana                                                                                                    | Pedimentos  5907913 5907907 5907901 5907904 5907876 5907877                                                                                                    | Anexos    | Cta. Ame +               |            |
|                  | #Cuenta         10           67856         67855           67854         67853           67852         67851           67851         67790                                                                                                    | Estatus<br>O<br>O<br>O<br>O<br>O<br>O<br>O                     | Trafico/Referenc           BF-1511247           I 1 67855           BF-1511194           BF-1511184           BF-1511015           BF-1511032           BF-1511049                     | Fecha           05/08/2015           05/08/2015           05/08/2015           05/08/2015           05/08/2015           05/08/2015           05/08/2015           05/08/2015           05/08/2015           05/08/2015           05/08/2015           05/08/2015           05/08/2015           05/08/2015 | XML (*)                | PDF +        | Aduana                                                                                                    | Pedimentos<br>5907913<br>5907907<br>5907907<br>5907804<br>5907876<br>5907877<br>5907791                                                                                                    | Anexos    | Cta. Ame                 |            |
|                  | #Cuenta         10           67856         67855           67854         67853           67852         67851           67790         67778                                                                                                    | Estatus<br>O<br>O<br>O<br>O<br>O<br>O<br>O<br>O<br>O<br>O<br>O | Trafico/Referenc           BF-1511247           I 1 67855           BF-1511194           BF-1511184           BF-1511015           BF-1511132           BF-1511049           GA1501807 | Fecha           05/08/2015           05/08/2015           05/08/2015           05/08/2015           05/08/2015           05/08/2015           05/08/2015           05/08/2015           05/08/2015           05/08/2015           05/08/2015           04/08/2015           04/08/2015                      | XML (*)                | PDF :        | Aduana         Image: Constraint of the sector of the sector of the | Pedimentos           5907913           5907907           5907901           5907904           5907876           5907877           5907791           5801666                                                                                                    | Anexos    | Cta. Ame                 |            |

### Imagen 6.1

En el modulo de Cuentas de Gastos el usuario tiene acceso a las cuentas emitidas por cada uno de los puertos donde operamos, asi como tambien tiene acceso a el archivo XML de cada una de sus cuentas de gastos. El archivo XML de la cuenta de gastos cumple con los requisitos establecidos por el Gobierno de la Republica Mexicana para ser consumido por cualquier sistema contable desarrollado bajo el esquema de Gobierno de los Estados Unidos Mexicanos, evitando asi la captura manual de nuestra cuenta de gastos en su sistema contable. Asi mismo el usuario tiene acceso a visualizar/guardar la cuenta de gastos usada anteriormente como impresion dura desde el archivo PDF que el SII ofrece para cada operacion/cuenta de gastos.

La Imagen 6.2 (abajo) muestra el acceso a una cuenta de gastos en linea.

| 「」<br>File Edit \ | /iew Window H       | Help                                                                  |                           | 67856.                                       | pdf - Adobe Reader                           |                                                               |                   |                                            | - 🗇 ×                |
|-------------------|---------------------|-----------------------------------------------------------------------|---------------------------|----------------------------------------------|----------------------------------------------|---------------------------------------------------------------|-------------------|--------------------------------------------|----------------------|
| Dpen              | 🛃 🔁                 | Br 🖓 🖹 🖨 🖂   (                                                        | 1/1                       | <b>- +</b> 114% <b>-</b>                     |                                              | 1. A A A A A A A A A A A A A A A A A A A                      |                   | Tools Fill & Sign                          | Comment              |
|                   |                     |                                                                       |                           |                                              |                                              |                                                               |                   | ↑<br>▼ Export PDF                          | Sign In              |
| Ø                 |                     | Grup                                                                  | o aduane                  | ro del                                       |                                              |                                                               |                   | Adobe ExportPDF<br>Convert PDF files to Wo | rd or Excel          |
|                   |                     | Brav                                                                  | o, S.A. de                | C.V.                                         | Conoral do Lov                               | FACTURA                                                       |                   | Select PDF File:                           |                      |
|                   |                     |                                                                       |                           | PERU #                                       | 3711                                         | FOLIO No. 67856                                               |                   | 🔁 67856.pdf                                |                      |
|                   | De                  | UCIÓN LOGÍSTICA                                                       |                           | COL. JUAREZ<br>NUEVO LAREDO, T<br>R.F.C.: GA | C.P. 88209<br>AMAULIPAS MEXICO<br>B040521MK3 | TRAFICO No. BF-151124                                         | 1                 | Convert To:                                | 1 file / 34 KB       |
|                   | (                   | FECHA HORA:05/08/2015                                                 | 5 18:04:25                | Tel.:(867) 712-<br>FAX.:(867)                | 44-15, 713-21-53<br>713-37-33                | PEDIMENTO No. 3907913                                         | CION              | Microsoft Word (*.do                       | CX) *                |
|                   | POR<br>CUENTA<br>DE | CRIOTEC, S.A. DE C.V.<br>CALLE SERVIDUMBRE D<br>SANTA CATARINA N.L. M | E PASO 2560-A C<br>IEXICO | Col. El Palmar C.                            | P.:66350                                     | FACTURA No. TI044266<br>PEDIDO COVE1515.<br>PESO 1<br>KILOS 1 | J4WC6<br>8,400.00 | Recognize Text in Engli<br>Change          | :h(U.S.)             |
|                   | DESCRIPCION         | R.F.C. CRI8604042AA                                                   |                           |                                              |                                              | VALOR<br>ADUANA                                               | 232,211.00        | Conver                                     | t                    |
|                   | DE                  | VIDRIO TEMPLADO                                                       |                           |                                              |                                              |                                                               |                   | ► Create PDF                               |                      |
|                   | CONSIGNATARI        | 0 GUARDIAN INDUSTRI                                                   | ES CORP                   |                                              |                                              |                                                               |                   | ► Edit PDF                                 |                      |
|                   |                     |                                                                       | COSTO                     | S Y HONORARIOS                               | POR SERVICIOS PRES                           | STADOS                                                        |                   | ► Send Files                               |                      |
| 1                 | 1 COBRO             | DE COVE                                                               |                           |                                              |                                              |                                                               | 50.00             | <ul> <li>Store Files</li> </ul>            |                      |
|                   | 1 HONOR             | ARIOS                                                                 |                           |                                              | en base                                      | 232,211.00 al 0.000 %                                         | 900.00            |                                            |                      |
|                   | Metodo de Pag       | UN MIL CIENTO DOS                                                     | PESOS 00/100 M.N          |                                              | * Importo total por a                        | Suma:<br>I.V.A. 16.00 %:                                      | 950.00<br>152.00  |                                            |                      |
|                   |                     | PAGADO EN                                                             | UNA SOLA EXHIE            | BICION                                       | importe total por s                          | servicios prestados.                                          | 1,102.00          |                                            |                      |
|                   | Folio Eiscal (      |                                                                       | TIMBRI                    | E FISCAL DIGITAL                             | Timbrado: 2015 08 05T1                       | 18-04-34                                                      |                   |                                            |                      |
|                   |                     |                                                                       |                           |                                              | Timbrado: 2013-08-031                        |                                                               | 13/1-1            | • 🗄 🔍 🗽 🔒 💬                                | 11:02 AM<br>8/6/2015 |
|                   |                     |                                                                       | 1                         | Im                                           | agen 6.2                                     | - 1.                                                          |                   |                                            |                      |

En este mismo modulo (Cuentas de Gastos) el usuario tiene acceso directo a el pedimento o los pedimentos que fueron facturados en cada cuenta de gastos, evitando asi a el usuario el tener que regresar a buscar el pedimento que corresponde a dicha cuenta de gastos a el modulo de Pedimentos, facilitando asi a el usuario el armado del expediente electronico en linea. De la misma manera en este mismo modulo el usuario tiene acceso a los Anexos utilizados para complementar la cuenta de gastos y el pedimento de dicha operacion, teniendo asi el usuario acceso en su totalidad a todos los documentos digitalizados que conforman el expediente de operaciones, y de esta manera DelBravo elimina por completo el uso de servicios de mensajeria, ya que el usuario puede armar su expediente en linea de una manera muy facil y rapida.

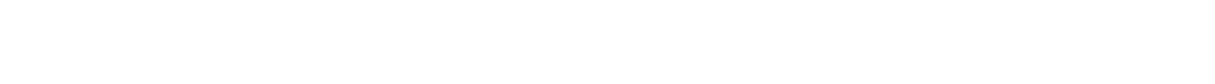

La Imagen 6.3 muestra el acceso en linea a los anexos utilizados para llevar a cabo una operaion.

| Eile Edit View Win | dow Help                                                                                           |                                            |               | BF-1511247.pd                                                                                                    | f - Adobe Reader |                |                | - 0                                                                                                    |
|--------------------|----------------------------------------------------------------------------------------------------|--------------------------------------------|---------------|----------------------------------------------------------------------------------------------------|------------------|----------------|----------------|----------------------------------------------------------------------------------------------------|
| Den Gen            | 10 B 4 E                                                                                           |                                            | 1 / 13        | 117% -                                                                                                    |                  |                |                | Tools Fill & Sign Comm                                                                                                    |
| 0                  |                                                                                                    |                                            |               |                                                                                                    |                  | l              | nvoice         | Sig     Export PDF     Adobe Export PDF     Convert PDF File:     Elect PDF File:     Elect PDF File:     If if / 5     Convert To: |
|                    | Customer<br>CRIOTEC S.A. DE<br>SERVIDUMBRE D<br>COL EL PALMAR<br>SANTA CATARIN,<br>MEXICO CP. 6633 | C.V.<br>E PASO 2560<br>A, NUEVO LEON<br>50 | orward        | Ship<br>GUARI                                                                                                    | NPPER            |                |                | Microsoft Word (*.docx) Recognize Text in English(U.S.) Change Convert Convert Convert                                              |
|                    |                                                                                                    |                                            |               |                                                                                                    |                  |                |                | Edit PDF     Send Files                                                                                                    |
|                    | Trailer #                                                                                          | GW408                                      | 8             |                                                                                                    |                  |                |                | Store Files                                                                                                    |
|                    | Date                                                                                               | Cust Invoice Value                         | Customer Ref. | Our Ref. No.                                                                                                    | Pedimento        | Inv            | voice No.      |                                                                                                    |
|                    | 8/4/2015                                                                                           |                                            |               | BF-1511247                                                                                                    | 3483-5907913     | 1              | 105458         |                                                                                                    |
|                    |                                                                                                    | EXI                                        | PENSES        |                                                                                                    | Qty              | Rate           | U.S. Currency  |                                                                                                    |
|                    | Handling<br>Shipper                                                                                | an an the star and the star second second  |               | anter anter | 1                | 90.00<br>10.00 | 90.00<br>10.00 | v                                                                                                    |
| ے 💿                | 📑 🔯 -                                                                                              | 🥥 📑 🦁                                      | ۲             | <u></u>                                                                                                    | Non Alexandre    |                |                | • 📰 🔃 😰 🕯 💱 🌒 11:08.<br>8/6/2                                                                                                    |

Imagen 6.3

Para salir o abandonar el SII solo tiene que seleccionar del menu principal la opcion SALIR.

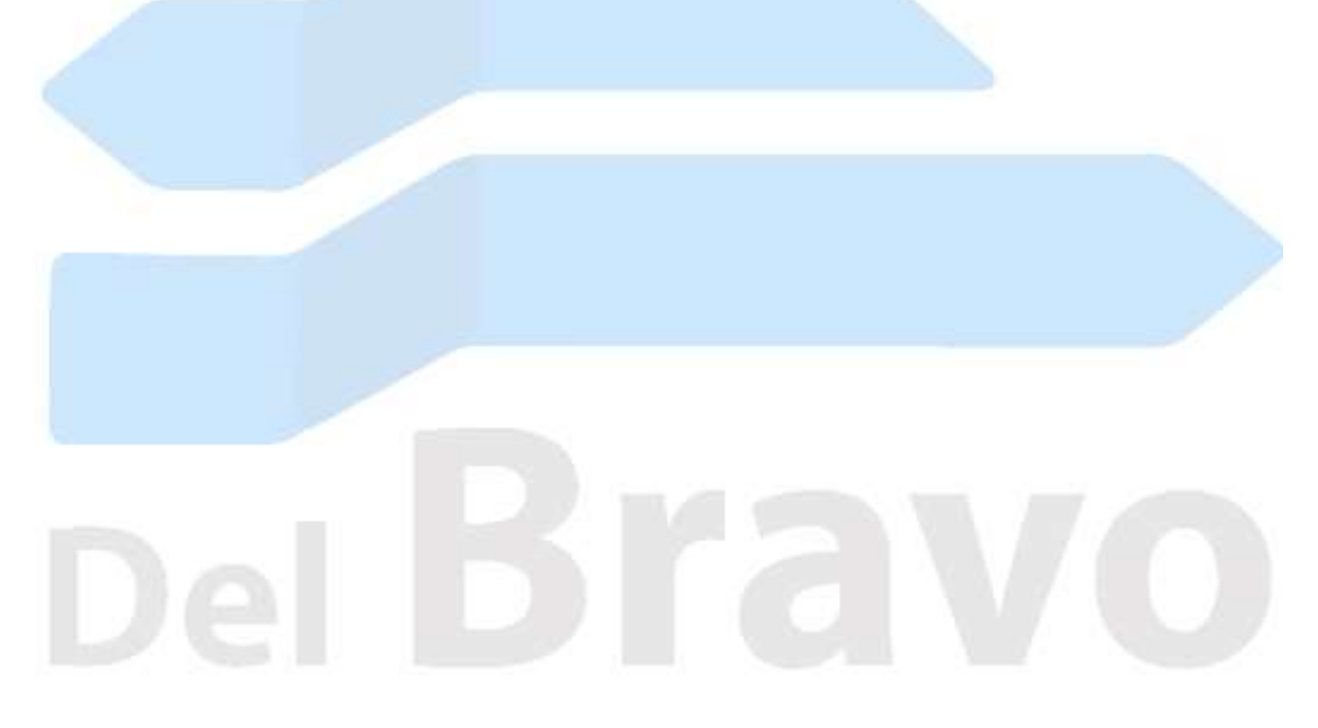

Documento preparado por: Humberto Benavides Ultima Revision: 5/20/2016 11:36am